# **Reportes Del Sistema**

Entidades a cargo Ministerio de Ambiente

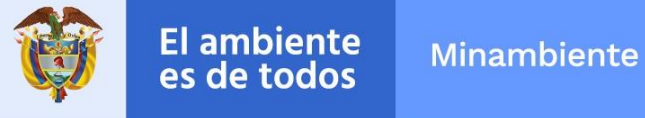

#### Contenido

| Bienvenidos al módulo de1                                                                           |
|----------------------------------------------------------------------------------------------------|
| Reportes DelSistema1                                                                                |
| Reportes del Sistema – Rol Técnico 2                                                                |
| Bienvenidos al módulo de 4                                                                          |
| Reportes – ReporteSolicitud                                                                         |
| Reportes – Reporte Solicitud                                                                        |
| Bienvenidos al módulo de Reportes para Rol Técnico LOFL (Libro de Operaciones Forestales en Línea)7 |
| Reportes – Reporte Libros Registrados                                                               |
| Bienvenidos al módulo de 11                                                                         |
| Reportes – ReporteEntradas 11                                                                       |
| Reportes – Reporte Entradas12                                                                       |
| Bienvenidos al módulo de16                                                                          |
| Reportes – ReporteSalidas16                                                                         |
| Reportes – Reporte Salidas                                                                          |
| Bienvenidos al módulo de 20                                                                         |
| Reporte – Reportesde Inventario 20                                                                  |
| Reportes – Reporte de Inventario21                                                                  |
| Bienvenidos al módulo de 24                                                                         |
| Reportes – ReporteVisitas                                                                           |
| Reportes – Reporte Visitas                                                                          |
| Bienvenidos al módulo de 28                                                                         |
| Reportes – ReporteCertificaciones                                                                   |
| Módulo Reportes – Reporte Certificaciones 29                                                        |
| Bienvenidos al módulo de                                                                            |
| Reportes – ReporteReconocimiento                                                                    |
| Reportes – Reporte Reconocimiento                                                                   |
| Bienvenidos al módulo de                                                                            |
| Reportes – ReporteReconocimiento Detallado                                                          |
| Reportes – Reporte Reconocimiento Detallado                                                         |
|                                                                                                    |

#### **Reportes del Sistema – Rol Técnico**

Para consultar los reportes ir al Menú (Icono 📾 de la parte superior izquierda de la pantalla), dar clic a la opción "**Reportes**" y clic a la subopción "**Reporte Lofl**".

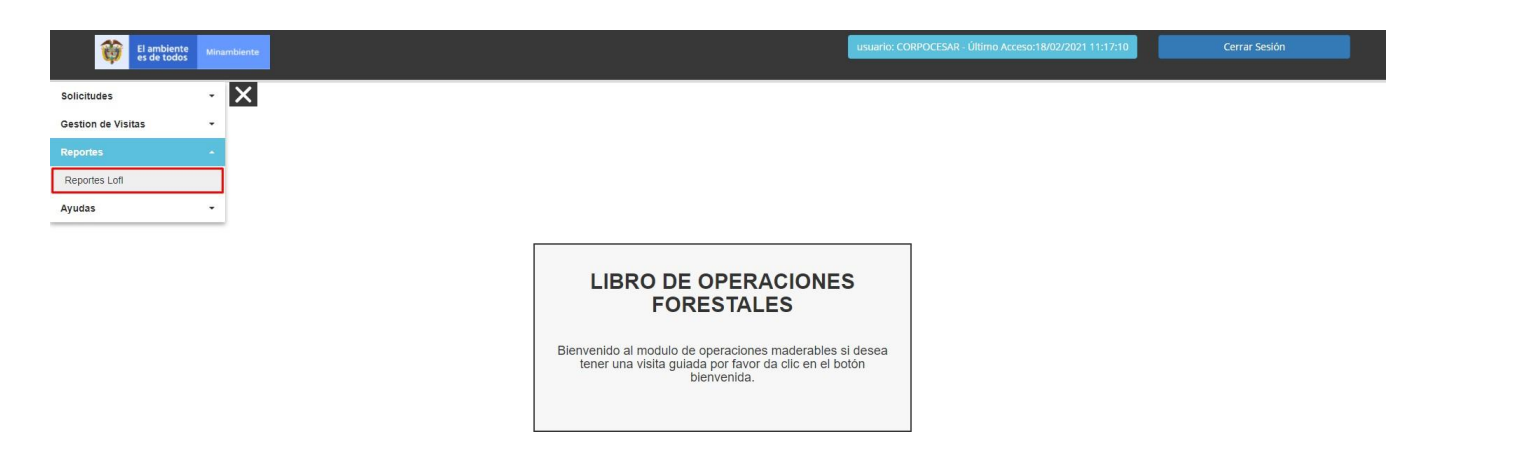

Aparecerá la siguiente pantalla a continuación:

| Ŷ | El amb<br>es de t | iente<br>odos     | Minambiente              | Vital           | usuario: CAR - Último Acceso:05/04/2021 15:33:10 | Cerrar Sesión |
|---|-------------------|-------------------|--------------------------|-----------------|--------------------------------------------------|---------------|
|   |                   |                   |                          | FC              | DRMULARIO DE REPORTES LOFL                       |               |
|   | C                 |                   |                          |                 |                                                  |               |
|   |                   |                   |                          |                 | Reporte 💡                                        |               |
|   |                   | Tipo Rep<br>Selec | orte<br>cione una opción | Ŧ               |                                                  |               |
|   |                   |                   | Consultar                |                 |                                                  |               |
|   |                   |                   |                          |                 |                                                  |               |
|   |                   |                   |                          |                 |                                                  |               |
|   |                   |                   |                          |                 |                                                  |               |
|   |                   |                   |                          | total registros | 0 Exportar                                       |               |

# **Reportes – Reporte Solicitud**

Entidades a cargo Ministerio de Ambiente

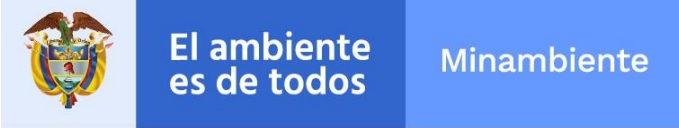

### **Reportes – Reporte Solicitud**

El **Reporte Solicitud** muestra todas las solicitudes de visitas que se han generado.

Se deben diligenciar los filtros según búsqueda requerida, se podrá filtrar por una o varias características de los reportes de un registro en particular.

Aparecerá la Tabla Resultante con los siguientes campos:

| oo Reporte                |                       |   |                       |           |   |
|---------------------------|-----------------------|---|-----------------------|-----------|---|
| Reporte Solicitud *       |                       |   |                       |           |   |
| Autoridad Ambiental       | Industria             |   | CC/NIT Industria      | Sucursal  |   |
| CAR *                     |                       | ~ |                       |           | ~ |
| Tipo Libro                | Estado Registro       |   |                       |           |   |
| Seleccione una opción 🗸 🗸 | Seleccione una opción | * |                       |           |   |
| Fecha Solicitud desde     |                       |   | Fecha Solicitud hasta |           |   |
|                           |                       |   |                       |           |   |
| Tipo Persona              | Clasificación Empresa |   | Departamento          | Municipio |   |
| Seleccione una opción     | Seleccione una opción | Ŧ |                       | ▼         | ~ |
| Consultar                 |                       |   |                       |           |   |
|                           |                       |   |                       |           |   |
|                           |                       |   |                       |           |   |
|                           |                       |   |                       |           |   |
|                           |                       |   |                       |           |   |
|                           |                       |   |                       |           |   |

Al dar Clic en el botón "**Consultar**" se mostrarán todas las solicitudes de visitas que se han generado según como se hayan diligenciado los filtros, así como se muestra en la imagen siguiente.

| CC/NIT   | TipoPersona      | Nombre industria       | Nombre Sucursal        | TEL     | Celular    | EMAIL                          | DIRECCION                 | CIIU |                    |
|----------|------------------|------------------------|------------------------|---------|------------|--------------------------------|---------------------------|------|--------------------|
| 10000028 | Persona Júridica | Corantioquia 3205 3205 | Industrias Capital     | 3456700 | 3158062793 | estradaconsultoresit@gmail.com | Zona Industrial Bodega 23 | 1015 | Empresa de transfo |
| 10000027 | Persona Júridica | Test añadir 5245 5245  | Abril Prueba Magaly    | 8670111 | 3213060708 | abril@pruebaFAO.com            | Kra 25 # 25-25            | 1234 |                    |
| 10000027 | Persona Júridica | Test añadir 5245 5245  | Marzo Prueba Magaly    | 8670184 | 3213040508 | marzo@pruebaFAO.com            | Kra 15 # 15-15            | 1234 | Emp                |
| 10000027 | Persona Júridica | Test añadir 5245 5245  | Reforestación Nacional | 8870101 | 3153456789 | refo@restacion.nal             | calle 20 # 20-20          | 1234 |                    |
| •        |                  |                        |                        |         |            |                                |                           |      | *                  |
|          |                  | total registros:       | 4                      |         |            |                                | Exportar                  |      |                    |

| ridad Ambiental | TieneLofl | TIPO DE LOFL    | RTE LEGAL              | ID         | TEL Representante | Email representante            | Fecha Solicitud     | Estado Solicitud        |
|-----------------|-----------|-----------------|------------------------|------------|-------------------|--------------------------------|---------------------|-------------------------|
| CAR             | SI        | No Maderable    | Jaime Andres Rodriguez | 35252944   | 3456677           | estradaconsultoresit@gmail.com | 23/03/2021 19:54:05 | Bloqueado               |
| CAR             | NO        | Aprovechamiento | Pedro Ruiz             | 79179179   | 8670102           | pedro@FAO.com                  | 24/03/2021 11:04:42 | Bloqueado               |
| CAR             | SI        | Maderable       | Sofía Pérez            | 1078078078 | 8670184           | sofia@FAO.com                  | 24/03/2021 11:02:04 | Requiere Segunda Visita |
| CAR             | SI        | No Maderable    | Orosman Vásquez        | 3145278    | 8877777           | oros@FAO.com                   | 25/03/2021 12:16:23 | Requiere Segunda Visita |
| 4               |           |                 |                        |            |                   |                                |                     | •                       |
|                 |           | total rej       | gistros:4              |            |                   | Exp                            | ortar               |                         |

Luego le damos clic al botón "**Exportar**" con lo cual se genera el reporte siguiente en formato **Excel**.

| <b>⊟</b> 5-∂                                                                                                    | ÷                                                                                                    |                                                             | Book3 - Excel                                                                                                    |                                                                                                    |                                                                                       | Table Tools                                                                                                    | Query Tools                                                                          | Luis                                   | Augusto Silva Borre 🛛 🗛                                                                                              | <b>—</b> – <b>—</b> (1                                       |
|----------------------------------------------------------------------------------------------------|----------------------------------------------------------------------------------------------------|-------------------------------------------------------------|----------------------------------------------------------------------------------------------------|----------------------------------------------------------------------------------------------------|---------------------------------------------------------------------------------------|----------------------------------------------------------------------------------------------------|--------------------------------------------------------------------------------------|----------------------------------------|----------------------------------------------------------------------------------------------------|--------------------------------------------------------------|
| File Home                                                                                                    | e Insert Page Layout                                                                                                    | Formulas                                                    | Data Review                                                                                                    | View Help                                                                                                    | Acrobat Tear                                                                          | m Design                                                                                                    | Query                                                                                | Q Tell me what you want to do          |                                                                                                    | A Share                                                      |
| Table Name:<br>Reporte_Solicitu<br>@ Resize Table<br>Properties                                                                                                    | Summarize with Pivot<br>Remove Duplicates<br>Convert to Range<br>Tools                                                                | Table Insert<br>Slicer                                      | Export Refresh 🔆 Ur<br>External Table                                                                                 | operties<br>pen in Browser<br>hlink<br>e Data                                                                             | Header Row  Total Row  Banded Rows                                                    | First Column Last Column Banded Colum Table Style Option                                                                                                  | Filter Butt                                                                          | on                                     | Table Styles                                                                                                    |                                                              |
| A1 *                                                                                                    | : × ✓ f <sub>x</sub>                                                                                                    |                                                             |                                                                                                    |                                                                                                    |                                                                                       |                                                                                                    |                                                                                      |                                        |                                                                                                    |                                                              |
| A                                                                                                    | В                                                                                                    | с                                                           | D                                                                                                    | E                                                                                                    | F                                                                                     | G                                                                                                    |                                                                                      | н                                      | 1                                                                                                    |                                                              |
|                                                                                                    | ipoPersona 💌 Nombre                                                                                                    | industria 📑                                                 | Nombre Sucursal                                                                                                    | 🔻 TEL 💌                                                                                                    | Celular 💌 EM/                                                                         | AIL                                                                                                    |                                                                                      | DIRECCION 🔽 🤇                          | CIIU 🔽 Clasificacion EF                                                                                              |                                                              |
| 2 10000026 P                                                                                                    | ersona Júridica Corantio                                                                                                    | quia 3205 3205                                              | Industrias Capital                                                                                                    | 3456700                                                                                                    | 3158062793 estr                                                                       | adaconsultores                                                                                                    | it@gmail.com                                                                         | Zona Industrial Bodega 23              | 1015 Empresa de trar                                                                                                 | nsformación secundaria de p                                  |
| 3 10000027 P                                                                                                    | ersona Júridica Test añao                                                                                                    | dir 5245 5245                                               | Abril Prueba Mag                                                                                                    | aly 8670111                                                                                                    | 3213060708 abri                                                                       | l@pruebaFAO.c                                                                                                    | com                                                                                  | Kra 25 # 25-25                         | 1234 Empresas de co                                                                                                  | mercialización forestal                                      |
| 4 10000027 P                                                                                                    | ersona Júridica Test añad                                                                                                    | dir 5245 5245                                               | Marzo Prueba Ma                                                                                                    | galy 8670184                                                                                                    | 3213040506 mar                                                                        | zo@pruebaFAO                                                                                                    | 0.com                                                                                | Kra 15 # 15-15                         | 1234 Empresa de trar                                                                                                 | nsformación primaria de pro                                  |
| 5 10000027 P                                                                                                    | ersona Júridica Test añad                                                                                                    | dir 5245 5245                                               | Reforestación Na                                                                                                    | cional 8670101                                                                                                    | 3153456789 refo                                                                       | @restacion.nal                                                                                                    |                                                                                      | calle 20 # 20-20                       | 1234 Empresas de co                                                                                                  | mercialización forestal                                      |
| <b>⊟</b> 5-∂                                                                                                    | 5 g                                                                                                    |                                                             |                                                                                                    |                                                                                                    |                                                                                       |                                                                                                    |                                                                                      |                                        |                                                                                                    |                                                              |
| File Home                                                                                                    | ·<br>Insert Page Layout                                                                                                    | Formulas                                                    | Book3 - Excel<br>Data Review                                                                                          | View Help                                                                                                    | Acrobat Team                                                                          | Table Tools C                                                                                                    | Query Tools Query Q                                                                  | Luis Au<br>Tell me what you want to do | gusto Silva Borre 🛛 🕒                                                                                                | ☞ – ☞ ×<br>A Share                                           |
| File Home<br>Table Name:<br>Reporte_Solicitu<br>Resize Table<br>Properties                                                                                                    | Insert Page Layout<br>값 Summarize with PivotTa<br>라 Remove Duplicates<br>다 Convert to Range<br>Tools                                  | Formulas<br>able Insert<br>Slicer                           | Book3 - Excel<br>Data Review<br>Export Refresh                                                                        | View Help<br>perties S<br>en in Browser S<br>ink S<br>Data                                                                | Acrobat Team Header Row Total Row Banded Rows Ta                                      | Table Tools O<br>Design<br>First Column<br>Last Column<br>Banded Columns<br>ble Style Options                                                             | Query Tools<br>Query Q<br>Filter Button                                              | Luis Au                                | gusto Silva Borre (2)                                                                                                | E – C ×<br>Q Share                                           |
| File     Home       Table Name:     Reporte_Solicitu                                                                                                    | Inset Page Layout                                                                                                    | Formulas<br>able Insert<br>Slicer                           | Bool3 - Excel<br>Data Review<br>Export Refresh<br>External Table I                                                    | View Help                                                                                                    | Acrobat Team Header Row Total Row Banded Rows Ta                                      | Table Tools C<br>Design<br>First Column<br>Last Column<br>Banded Columns<br>ble Style Options                                                             | Query Query Q                                                                        | Luis Au                                | gusto Silva Borre                                                                                                    | C – C ×<br>Q Share                                           |
| File     Home       Table Name:     Reporte_Solicitu       Image: Construction of the second second secon | Inset Page Layout                                                                                                    | Formulas<br>able Insert<br>Slicer                           | Bool3 - Excel<br>Data Review<br>Export Refresh<br>External Table I                                                    | View Help<br>perties sin in Browser<br>ink Soata                                                                          | Acrobat Team Header Row Total Row Banded Rows Ta                                      | Table Tools C<br>Design<br>First Column<br>Last Column<br>Banded Columns<br>ble Style Options                                                             | Query Tools Query Q Filter Button S S                                                | Luis Au Tell me what you want to do    | gusto Silva Borre                                                                                                    | V                                                            |
| File Home<br>Table Name:<br>Reporte_Solicitu<br>Resize Table<br>Properties<br>A1 ~<br>M<br>1 MNCPIO                                                                                                    | Insert Page Layout<br>Summarize with PivoTa<br>Remove Duplicates<br>Convert to Range<br>Tools<br>N<br>Autoridad Ambiental             | Formulas<br>able Insert<br>Slicer<br>O<br>Tienetofl V       | Bool3 - Excel<br>Data Review<br>Export Refresh<br>External Table<br>External Table                                    | View Help<br>perties S<br>en in Browser S<br>ink S<br>Data Q<br>RTE LEGAL                                                 | Acrobat Team Header Row Total Row Banded Rows Ta R                                    | Table Tools C<br>Design<br>First Column<br>Last Column<br>Banded Columns<br>ble Style Options                                                             | Query Q<br>Query Q<br>Filter Button                                                  | Luis Au<br>Tell me what you want to do | gusto Silva Borre (2)<br>Table Styles<br>U<br>▼ FechaSolicitud ▼                                                     | V<br>EstadoSolicitud                                         |
| File Home<br>Table Name:<br>Reporte_Solicitu<br>reporte_Solicitu<br>Properties<br>A1 ••<br>M<br>1 MNCPIO<br>2 MADRID                                                                                                    | Insert Page Layout<br>Summarize with PivoTa<br>Tall Remove Duplicates<br>Convert to Range<br>Tools<br>N<br>Autoridad Ambiental<br>CAR | Formulas<br>able Insert<br>Slicer<br>O<br>TieneLofl V<br>Sl | Book3 - Excel<br>Data Review<br>Export Refersh & Opt<br>External Table I<br>IPO DE LOFL V<br>No Maderable             | View Help<br>perties E<br>en in Browser<br>nk E<br>Data<br>Ata<br>RTE LEGAL<br>Jaime Andres R                             | Acrobat Team Header Row Total Row Banded Rows Ta Ta                                   | Table Tools C<br>Design<br>First Column<br>Last Column<br>Banded Columns<br>ble Style Options                                                             | Query Q<br>Query Q<br>Filter Button<br>S<br>Sentante F En<br>3456677 est             | Luis Au<br>Tell me what you want to do | gusto Silva Borre                                                                                                    | V<br>EstadoSolicitud<br>Bloqueado                            |
| File     Home       Table Name:     Reporte_Solicitu                                                                                                    | Insert Page Layout<br>Summarize with PivoTa<br>Remove Duplicates<br>Convert to Range<br>Tools<br>Autoridad Ambiental<br>CAR           | Formulas<br>hble Sileer                                     | P<br>P<br>P<br>P<br>P<br>P<br>P<br>P<br>P<br>P<br>P<br>P<br>P<br>P                                                    | View Help<br>perties G<br>in in Browser<br>nk G<br>Data<br>Q<br>RTE LEGAL<br>Jaime Andres Rr<br>Pedro Ruiz                | Acrobat Team Header Row Total Row Banded Rows Banded Rows Ta Ta ID Odriguez 3525 7917 | Table Tools C<br>Design<br>First Column<br>Last Column<br>Banded Columns<br>ble Style Options                                                             | Query Tools Query Q Filter Button S Sentante  A456677 est 8670102 pe                 | Luis Au<br>Tell me what you want to do | gusto Silva Borre (2)<br>Table Styles U FechaSolicitud  23/03/2021 19:54:05 24/03/2021 11:04:42                      | V<br>EstadoSolicitud<br>Bloqueado                            |
| File Home<br>Table Name:<br>Reporte_Solicitu                                                                                                    | Inset Page Layout  Summarize with PivoTa  Remove Duplicates  Convert to Range Tools  N  Autoridad Ambiental  CAR  CAR  CAR  CAR       | Formulas<br>ible Insert<br>Slicer<br>SI<br>NO<br>SI<br>NO   | Bool3 - Excel<br>Data Review<br>Export Refresh Op<br>External Table I<br>No Maderable<br>Aprovechamiento<br>Maderable | View Help<br>perties S<br>an in Browser S<br>ink S<br>Data Q<br>RTE LEGAL<br>Jaime Andres RR<br>Pedro Ruiz<br>Sofía Pérez | Acrobat Team Header Row Total Row Banded Rows R R R C C C C C C C C C C C C C C C C   | Table Tools C<br>Design<br>First Column<br>Last Column<br>Banded Columns<br>ble Style Options<br>ble Style Options<br>TEL Represe<br>2944<br>9179<br>6076 | Query Tools Query Q Filter Button S Sentante ▼ En 3455677 est 8670102 pe 8670184 sol | Luis Au<br>Tell me what you want to do | gusto Silva Borre (2)<br>Table Styles<br>V FechaSolicitud V FechaSolicitud V 24/03/2021 11:04:42 24/03/2021 11:02:04 | V<br>EstadoSolicitud<br>Bloqueado<br>Requiere Segunda Visiti |

# **Reportes – Reporte Libros Registrados**

Entidades a cargo Ministerio de Ambiente

> El ambiente es de todos

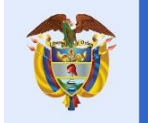

Minambiente

#### **Reportes – Reporte Libros Registrados**

Nuestro **Reporte Libros Registrados** muestra la información concerniente a los productos registrados y según correspondan los filtros de búsqueda para generar reporte.

Se deben diligenciar los filtros según búsqueda requerida, se podrá filtrar por una o varias características requeridas.

Aparecerá la pantalla de filtros de **Reporte Libros Registrados** con los siguientes campos, seleccionamos el **Reporte Libros Registrados** de la lista.

| Autoridad Ambiental   | Industria             |       | CC/NIT Industria      | Sucursal  |   |
|-----------------------|-----------------------|-------|-----------------------|-----------|---|
| CAR                   | •                     | ~     |                       |           | ~ |
| Tipo Libro            | Número de libro       |       | Estado Registro       |           |   |
| Seleccione una opción | ~                     |       | Seleccione una opción | *         |   |
| Fecha registro desde  |                       |       | Fecha registro hasta  |           |   |
|                       |                       |       |                       |           |   |
| Tipo Persona          | Clasificación Empresa |       | Departamento          | Municipio |   |
| Seleccione una opción | Seleccione una opci   | ión 🔻 |                       | ♥         | ~ |
| Consultar             |                       |       |                       |           |   |
|                       |                       |       |                       |           |   |
|                       |                       |       |                       |           |   |
|                       |                       |       |                       |           |   |
|                       |                       |       |                       |           |   |

Hacemos clic en el botón **"Consultar**" con lo cual aparecerán los registros del **Reporte Libros Registrados** según la consulta

| N° DEL LIBRO | FECHA DE REGISTRO   | SUCURSAL            | Dpto         | MNCPIO    | Autoridad Ambiental | CC/NIT   | TIPO DE PERSONA  | Nombre Industria       | Tel     |    |
|--------------|---------------------|---------------------|--------------|-----------|---------------------|----------|------------------|------------------------|---------|----|
| 6            | 29/03/2021 14:38:02 | Abril Prueba Magaly | CUNDINAMARCA | ZIPAQUIRÁ | CAR                 | 10000027 | Persona Júridica | Test añadir 5245 5245  | 8670111 |    |
| 7            | 24/03/2021 12:35:53 | Industrias Capital  | CUNDINAMARCA | MADRID    | CAR                 | 10000028 | Persona Júridica | Corantioquia 3205 3205 | 3456700 | es |
| 4            |                     |                     |              |           |                     |          |                  |                        |         | ۶. |
|              | te                  | otal registros:2    |              |           |                     |          | Exportar         |                        |         |    |

Luego le damos clic al botón "Exportar" con lo cual se genera el reporte, pero en formato Excel.

| ⊟ ත- එ                                            | ÷                       | Usuarios 2019_1.               | 2_05 (5).xlsx - Excel |           | Table Tool                                                                     | Query Tools | -                | Luis Augusto Silva     | a Borre 📿 |             | - a ×             |
|---------------------------------------------------|-------------------------|--------------------------------|-----------------------|-----------|--------------------------------------------------------------------------------|-------------|------------------|------------------------|-----------|-------------|-------------------|
| File Home                                         | Insert Page Layout      | Formulas Data                  | Review View           | Help Acr  | robat Team Design                                                              | Query       | Q Tell me what y | ou want to do          | 1000      | Ø.,         | A Share           |
| Table Name:<br>Reporte_Libros_f<br>@ Resize Table | Summarize with PivotTab | le Insert Export Ref<br>Slicer | Properties            | Avser     | eader Row 📄 First Column<br>stal Row 📄 Last Column<br>anded Rows 📄 Banded Colu | Filter B    | Button           |                        |           |             |                   |
| Properties                                        | Tools                   | Ð                              | ternal Table Data     |           | Table Style Opti                                                               | ons         |                  | Table                  | Styles    |             |                   |
| A1 *                                              | : × ✓ fr                |                                |                       |           |                                                                                |             |                  |                        |           |             |                   |
| A                                                 | В                       | с                              | D                     | E         | F                                                                              | G           | н                |                        | J         |             | к                 |
| 1 N° DEL LIBRO                                    | 💌 FECHA DE REGISTRO 🔽   | SUCURSAL                       | Dpto 💌                | ΜΝΟΡΙΟ    | Autoridad Ambiental 💌                                                          |             | IPO DE PERSONA 💌 | Nombre Industria       | Tel 💌     | Email       |                   |
| 2                                                 | 6 29/03/2021 14:38:02   | Abril Prueba Magaly            | CUNDINAMARCA          | ZIPAQUIRÁ | CAR                                                                            | 10000027 Pe | ersona Júridica  | Test añadir 5245 5245  | 8670111   | abril@prue  | baFAO.com         |
| 3                                                 | 7 24/03/2021 12:35:53   | Industrias Capital             | CUNDINAMARCA          | MADRID    | CAR                                                                            | 10000026 Pe | ersona Júridica  | Corantioquia 3205 3205 | 3456700   | estradacons | sultoresit@gmail. |
| 4                                                 |                         |                                |                       |           |                                                                                |             |                  |                        |           |             | 549               |

| 🖬 5-2-7                                                                                          |                                                                                                    | Usuarios 2019_12_05 (5).xlsx - Excel                                                                                                    | Luis Augusto Silva Borre 🛛 🖪 | - 0 >      |
|--------------------------------------------------------------------------------------------------|----------------------------------------------------------------------------------------------------|----------------------------------------------------------------------------------------------------|------------------------------|------------|
| File Home Insert Page Layout                                                                     | Formulas Data Review View Help                                                                                    | Acrobat Team Q Tell me what you want to do                                                                                                    |                              | P₄ Share   |
| $\begin{array}{c c} & & \\ & & \\ & & \\ Paste \\ & \\ & \\ & \\ & \\ & \\ & \\ & \\ & \\ & \\ $ | A <sup>*</sup> = = =     ≫ ·     eb Wrap Text       A ·     = = =     • =     • =       B     • =     • =     • = | General  General General Gener | Insert Delete Format         | ensitivity |
| Clipboard 🔂 Font                                                                                 | الح Alignment                                                                                                    | 🖓 Number 🖓 Styles                                                                                                    | Cells Editing S              | ensitivity |
| S21 ▼ : × ✓ fe                                                                                   |                                                                                                    |                                                                                                    |                              |            |

| 1 | 0                  | р                      | Q                    | R                        | S                              | т                    | U | V | w | х | Y | Z |
|---|--------------------|------------------------|----------------------|--------------------------|--------------------------------|----------------------|---|---|---|---|---|---|
| 1 | SUBCLASIFICACION 💌 | RepresentanteLegal     | 🕶 ID Representante 💌 | Telefono Representante 🔽 | Email Representante            | 🛛 Estado Solicitud 💌 |   |   |   |   |   |   |
| 2 | Viveros            | Pedro Ruiz             | 79179179             | 8670102                  | pedro@FAO.com                  | Bloqueado            |   |   |   |   |   |   |
| 3 | Fábricas           | Jaime Andres Rodrigues | z 35252944           | 3456677                  | estradaconsultoresit@gmail.com | Bloqueado            |   |   |   |   |   |   |
| 4 |                    |                        |                      |                          |                                |                      |   |   |   |   |   |   |

# **Reportes – Reporte** Entradas

Entidades a cargo Ministerio de Ambiente

El ambiente

es de todos

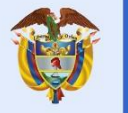

Minambiente

#### **Reportes – Reporte Entradas**

Nuestro **Reporte de Entradas** se basa en generar información sobre las entradas de los libros en tiempo real y según correspondan los filtros de búsqueda para generar dicho reporte.

Se deben diligenciar los filtros según búsqueda requerida, se podrá filtrar por una o varias características requeridas.

|                           |                       |                             | Reporte               |
|---------------------------|-----------------------|-----------------------------|-----------------------|
| o Reporte                 |                       |                             |                       |
| Reporte Entradas *        |                       |                             |                       |
|                           |                       |                             |                       |
| Autoridad Ambiential      | Industria             | CC/NIT Industria            | Sucursal              |
| CAR *                     | ~                     |                             | ~                     |
| Tipo Libro                | Número de libro       | Especie (Nombre Científico) | Clase Producto        |
| Seleccione una opción 🛛 💙 |                       |                             | Seleccione una opción |
| Tipo de Producto          | Unidad Medida         |                             |                       |
| Seleccione una opción 🛛 💙 | Seleccione una opción | ~                           |                       |
| Nivel Transformación      |                       |                             |                       |
| Seleccione una opción     | ~                     |                             |                       |
| Fecha entrada dexde       |                       | Fecha entrada hasta         |                       |
|                           | iii                   |                             |                       |
| Departamento              | Municipio             | Tipo Documento              | NumDocumento          |
| ~                         | ~                     | Seleccione una opción       |                       |
|                           |                       |                             |                       |
| Consultar                 |                       |                             |                       |
|                           |                       |                             |                       |
|                           |                       |                             |                       |
|                           |                       |                             |                       |
|                           |                       |                             |                       |
|                           |                       |                             |                       |
|                           |                       |                             |                       |
|                           |                       |                             |                       |
| lotal re                  | gistros:0             | Ex                          | portar                |

#### FORMULARIO DE REPORTES LOFL

Al dar Clic en el botón "**Consultar**" se mostrarán las entradas de los libros en tiempo real según como se hayan diligenciado los filtros, así como se muestra en la imagen siguiente.

| AUTORIDAD AMBIENTAL | TIPO DE LIBRO   | N DE LIBRO | CC/NIT   | NOMBRE INDUSTRIA       | SUCURSAL            | Dpto         | MNCPIO    | TIPO DOC ENTRADA    | N DOC    | FE  |
|---------------------|-----------------|------------|----------|------------------------|---------------------|--------------|-----------|---------------------|----------|-----|
| CAR                 | Aprovechamiento | 4          | 10000027 | Test añadir 5245 5245  | Abril Prueba Magaly | CUNDINAMARCA | ZIPAQUIRÁ | Acto Administrativo | 9876794  | 24/ |
| CAR                 | Aprovechamiento | 4          | 10000027 | Test añadir 5245 5245  | Abril Prueba Magaly | CUNDINAMARCA | ZIPAQUIRÁ | Acto Administrativo | 9876793  | 24/ |
| CAR                 | Aprovechamiento | 4          | 10000027 | Test añadir 5245 5245  | Abril Prueba Magaly | CUNDINAMARCA | ZIPAQUIRÁ | Acto Administrativo | 9876792  | 24/ |
| CAR                 | Aprovechamiento | 4          | 10000027 | Test añadir 5245 5245  | Abril Prueba Magaly | CUNDINAMARCA | ZIPAQUIRÁ | Acto Administrativo | 9876791  | 24/ |
| CAR                 | Aprovechamiento | 4          | 10000027 | Test añadir 5245 5245  | Abril Prueba Magaly | CUNDINAMARCA | ZIPAQUIRÁ | Acto Administrativo | 9876790  | 24/ |
| CAR                 | Aprovechamiento | 4          | 10000027 | Test añadir 5245 5245  | Abril Prueba Magaly | CUNDINAMARCA | ZIPAQUIRÁ | Acto Administrativo | 9876789  | 24/ |
| CAR                 | No Maderable    | 5          | 10000026 | Corantioquia 3205 3205 | Industrias Capital  | CUNDINAMARCA | MADRID    | NO CITES            | 20566811 | 23/ |
| CAR                 | No Maderable    | 5          | 10000026 | Corantioquia 3205 3205 | Industrias Capital  | CUNDINAMARCA | MADRID    | CITES               | 456789   | 23/ |
|                     |                 |            |          |                        |                     |              |           |                     |          |     |
| . €                 |                 |            |          |                        |                     |              |           |                     |          | •   |
|                     |                 |            |          |                        |                     | _            |           |                     |          |     |
|                     | total re        | gistros:8  |          |                        |                     |              | Exportar  |                     |          |     |
|                     |                 |            |          |                        |                     |              |           |                     |          |     |

| DA | N DOC    | FECHA ENTRADA       | ESPECIE (Nombre cientifico)          | Clase producto         | Tipo Producto | Nivel transformacion | UNIDAD DE MEDIDA | CANTIDAD DE ENTRADA |
|----|----------|---------------------|--------------------------------------|------------------------|---------------|----------------------|------------------|---------------------|
| D  | 9876794  | 24/03/2021 12:09:25 | Senna wislizeni                      | Aserrado               | No Aplica     | Primaria             | Metro Cubico     | 200,00              |
| D  | 9876793  | 24/03/2021 12:09:25 | Serapias sp.                         | Aserrado               | No Aplica     | Primaria             | Metro Cubico     | 345,67              |
| D  | 9876792  | 24/03/2021 12:09:25 | Pereskia grandifolia                 | Aserrado               | No Aplica     | Primaria             | Metro Cubico     | 5000,00             |
| D  | 9876791  | 24/03/2021 12:09:25 | Abarema idiopoda                     | Rollizo                | No Aplica     | Primaria             | Metro Cubico     | 1000,34             |
| D  | 9876790  | 24/03/2021 12:09:25 | Abarema barbouriana var. barbouriana | Rollizo                | No Aplica     | Primaria             | Metro Cubico     | 3456,45             |
| D  | 9876789  | 24/03/2021 12:09:25 | Abarema barbouriana                  | Rollizo                | No Aplica     | Primaria             | Metro Cubico     | 555,66              |
|    | 20566811 | 23/03/2021 20:09:08 | Bulbophyllum undatilabre             | Aceites y Oleorresinas | No Aplica     |                      | Kilogramo        | 500,00              |
|    | 456789   | 23/03/2021 20:09:08 | Aloe eremophila                      | Aceites y Oleorresinas | No Aplica     |                      | Kilogramo        | 100,00              |
|    |          |                     |                                      |                        |               |                      |                  |                     |
|    |          |                     |                                      |                        |               |                      |                  |                     |
|    |          |                     | total registros:8                    |                        |               | E                    | xportar          |                     |

[

### Luego le damos clic al botón "**Exportar**" con lo cual se genera el reporte siguiente en formato **Excel**.

| ₿             | 5.9.1          |                                               |                          |                                                    |                        | Book7 - Excel       |                       | -                                            | Luis Augusto S                                                                    | Silva Borre 🛛 🚇                              | <b>a</b> –        | σ×            |
|---------------|----------------|-----------------------------------------------|--------------------------|----------------------------------------------------|------------------------|---------------------|-----------------------|----------------------------------------------|-----------------------------------------------------------------------------------|----------------------------------------------|-------------------|---------------|
| File          | Home Insert Pa | age Layout Formula                            | as Data R                | leview V                                           | iew Help Acrobat       | Team 🛛 🖓 Tell m     | ie what you want to d |                                              |                                                                                   |                                              |                   | A Share       |
| Get<br>Data * | From Text/CSV  | Recent Sources<br>Existing Connections<br>ata | Refresh<br>All - Queries | eries & Conr<br>perties<br>t Links<br>& Connectior | nections               | Filter              | Text to<br>Columns    | I I<br>Duplicates<br>idation +<br>Data Tools | <ul> <li>Consolidate</li> <li>Relationships</li> <li>Manage Data Model</li> </ul> | What-If Forec<br>Analysis - Shee<br>Forecast | ast<br>et Outline | •<br>الما الم |
| N20           | • : × ~        | f*                                            |                          |                                                    |                        |                     |                       |                                              |                                                                                   |                                              |                   | ^             |
|               |                | P                                             | c                        | D                                                  | r.                     | r                   | C                     |                                              |                                                                                   |                                              | K                 |               |
| 1 AU          |                | TIPO DE LIBRO                                 |                          |                                                    | NOMBRE INDUSTRIA       | SUCURSAL            | Dpto 🗸                |                                              | TIPO DOC ENTRADA                                                                  | ▼ N DOC ▼ FE                                 | CHA ENTRADA       | ESPECIE       |
| 2 CA          | R              | Aprovechamiento                               | 4                        | 10000027                                           | Test añadir 5245 5245  | Abril Prueba Magaly | CUNDINAMARCA          | ZIPAQUIRÁ                                    | Acto Administrativo                                                               | 9876794 24                                   | /03/2021 12:09:25 | Senna w       |
| 3 CA          | R              | Aprovechamiento                               | 4                        | 10000027                                           | Test añadir 5245 5245  | Abril Prueba Magaly | CUNDINAMARCA          | ZIPAQUIRÁ                                    | Acto Administrativo                                                               | 9876793 24                                   | /03/2021 12:09:25 | Serapias      |
| 4 CA          | R              | Aprovechamiento                               | 4                        | 10000027                                           | Test añadir 5245 5245  | Abril Prueba Magaly | CUNDINAMARCA          | ZIPAQUIRÁ                                    | Acto Administrativo                                                               | 9876792 24                                   | /03/2021 12:09:25 | Pereskia      |
| 5 CA          | R              | Aprovechamiento                               | 4                        | 10000027                                           | Test añadir 5245 5245  | Abril Prueba Magaly | CUNDINAMARCA          | ZIPAQUIRÁ                                    | Acto Administrativo                                                               | 9876791 24                                   | /03/2021 12:09:25 | Abarem        |
| 6 CA          | R              | Aprovechamiento                               | 4                        | 10000027                                           | Test añadir 5245 5245  | Abril Prueba Magaly | CUNDINAMARCA          | ZIPAQUIRÁ                                    | Acto Administrativo                                                               | 9876790 24                                   | /03/2021 12:09:25 | Abarem        |
| 7 CA          | R              | Aprovechamiento                               | 4                        | 10000027                                           | Test añadir 5245 5245  | Abril Prueba Magaly | CUNDINAMARCA          | ZIPAQUIRÁ                                    | Acto Administrativo                                                               | 9876789 24                                   | /03/2021 12:09:25 | Abarem        |
| 8 CA          | R              | No Maderable                                  | 5                        | 10000026                                           | Corantioquia 3205 3205 | Industrias Capital  | CUNDINAMARCA          | MADRID                                       | NO CITES                                                                          | 20566811 23                                  | /03/2021 20:09:08 | Bulboph       |
| 9 CA          | R              | No Maderable                                  | 5                        | 10000026                                           | Corantioquia 3205 3205 | Industrias Capital  | CUNDINAMARCA          | MADRID                                       | CITES                                                                             | 456789 23                                    | /03/2021 20:09:08 | Aloe ere      |
| 10            |                |                                               |                          |                                                    |                        |                     |                       |                                              |                                                                                   |                                              |                   |               |

| E               | E 5+ ∂+ ≠ |                                                       |                                     |                |                                                                                                    |                  |           |                                           |                      | -                                                                                | Luis Augusto Silva Borre 🛛 🖪 —             |                                                  |                                                | o ×                             |
|-----------------|-----------|-------------------------------------------------------|-------------------------------------|----------------|----------------------------------------------------------------------------------------------------|------------------|-----------|-------------------------------------------|----------------------|----------------------------------------------------------------------------------|--------------------------------------------|--------------------------------------------------|------------------------------------------------|---------------------------------|
| Fi              | le Ho     | me Insert                                             | Page Layout                         | Formulas       | Data Review                                                                                                    | View Help        | Acrobat   | Team 🖓                                    | Tell me what you wa  | ant to do                                                                        |                                            |                                                  |                                                | A Share                         |
| الم<br>G<br>Dat | et Fro    | m Text/CSV<br>m Web<br>m Table/Range<br>Get & Transfo | Correct Source Existing Conrections | es<br>nections | Refresh<br>All - Queries & Connection<br>Connection<br>Connectio | tions            | Sort F    | Clear<br>Reapply<br>Advance<br>t & Filter | ed Columns 🐱 🛙       | Flash Fill I+® Co<br>Remove Duplicates Rel<br>Data Validation ~ Ma<br>Data Tools | nsolidate<br>ationships<br>nage Data Model | What-If Forecast<br>Analysis - Sheet<br>Forecast | 현물 Group<br>현물 Ungrou<br>문證 Subtota<br>Outline | د<br>د الما الما<br>د الما الما |
| N2              | 0         | • : ×                                                 | √ f <sub>×</sub>                    |                |                                                                                                    |                  |           |                                           |                      |                                                                                  |                                            |                                                  |                                                | ^                               |
| 1               | J         | к                                                     |                                     |                | L                                                                                                    | М                |           | N                                         | 0                    | Р                                                                                |                                            | Q                                                | R                                              | S 🔺                             |
| 1               | N DOC 💌   | FECHA ENTRA                                           | DA 🔽 ESPECIE                        | (Nombre        | cientifico) 🛛 🔤                                                                                                    | Clase producto   | 💌 Ti      | ipo Producto 🔽                            | Nivel transformation | cion 💌 UNIDAD DE ME                                                              | dida 🔽 cantid                              | AD DE ENTRADA 💌                                  |                                                |                                 |
| 2               | 9876794   | 24/03/2021 12                                         | 2:09:25 Senna v                     | vislizeni      |                                                                                                    | Aserrado         | N         | o Aplica                                  | Primaria             | Metro Cubico                                                                     |                                            | 20000                                            |                                                |                                 |
| 3               | 9876793   | 24/03/2021 12                                         | 2:09:25 Serapia                     | s sp.          |                                                                                                    | Aserrado         | N         | o Aplica                                  | Primaria             | Metro Cubico                                                                     |                                            | 34567                                            |                                                |                                 |
| 4               | 9876792   | 24/03/2021 12                                         | 2:09:25 Pereski                     | a grandifo     | lia                                                                                                    | Aserrado         | N         | o Aplica                                  | Primaria             | Metro Cubico                                                                     |                                            | 500000                                           |                                                |                                 |
| 5               | 9876791   | 24/03/2021 12                                         | 2:09:25 Abarem                      | na idiopod     | a                                                                                                    | Rollizo          | N         | o Aplica                                  | Primaria             | Metro Cubico                                                                     |                                            | 100034                                           |                                                |                                 |
| 6               | 9876790   | 24/03/2021 12                                         | 2:09:25 Abarem                      | na barbour     | iana var. <mark>barbouriana</mark>                                                                                                    | Rollizo          | N         | o Aplica                                  | Primaria             | Metro Cubico                                                                     |                                            | 345645                                           |                                                |                                 |
| 7               | 9876789   | 24/03/2021 12                                         | 2:09:25 Abarem                      | na barbour     | iana                                                                                                    | Rollizo          | N         | o Aplica                                  | Primaria             | Metro Cubico                                                                     |                                            | 55566                                            |                                                |                                 |
| 8               | 20566811  | 23/03/2021 20                                         | 0:09:08 Bulbopl                     | hyllum un      | datilabre                                                                                                    | Aceites y Oleorr | resinas N | o Aplica                                  |                      | Kilogramo                                                                        |                                            | 50000                                            |                                                |                                 |
| 9               | 456789    | 23/03/2021 20                                         | 0:09:08 Aloe er                     | emophila       |                                                                                                    | Aceites y Oleorr | resinas N | o Aplica                                  |                      | Kilogramo                                                                        |                                            | 10000                                            |                                                |                                 |
| 10              |           |                                                       |                                     |                |                                                                                                    |                  |           |                                           |                      |                                                                                  |                                            |                                                  |                                                |                                 |
| 11              |           |                                                       |                                     |                |                                                                                                    |                  |           |                                           |                      |                                                                                  |                                            |                                                  |                                                |                                 |

### **Reportes – Reporte Salidas**

Entidades a cargo Ministerio de Ambiente

El ambiente

es de todos

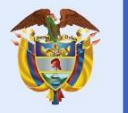

Minambiente

#### **Reportes – Reporte Salidas**

Nuestro **Reporte de Salidas** se basa en generar información concerniente a las salidas registradas y según correspondan los filtros de búsqueda para generar reporte.

Se deben diligenciar los filtros según búsqueda requerida, se podrá filtrar por una o varias características requeridas.

| o Reporte                         |                       |                             |                           |
|-----------------------------------|-----------------------|-----------------------------|---------------------------|
| Reporte Salidas *                 |                       |                             |                           |
| Autoridad Ambiental               | Industria             | CC/NIT Industria            | Sucursal                  |
| AMVA *                            | ~                     |                             | ~                         |
| Tipo Libro                        | Número de libro       | Especie (Nombre Científico) | Clase Producto            |
| Seleccione una opción 🔹 🗸 🗸 🗸 🗸 🗸 |                       |                             | Seleccione una opción 🗸 🗸 |
| Tipo de Producto                  | Unidad Medida         |                             |                           |
| Seleccione una opción 🔹 🗸 🗸 🗸 🗸 🗸 | Seleccione una opción | ~                           | ]                         |
| Nivel Transformación              |                       |                             |                           |
| Seleccione una opción             | *                     |                             |                           |
| Fecha Salida desde                |                       | Fecha Salida hasta          |                           |
|                                   |                       |                             |                           |
| Fecha Vencimiento Desde           |                       | Fecha Vencimiento Hasta     |                           |
|                                   |                       |                             |                           |
| Departamento                      | Municipio             | Destino                     | NumDocumento              |
| ~                                 | ~                     | Seleccione una opción 🔹     |                           |

Al dar Clic en el botón "**Consultar**" se mostrará la información concerniente a las salidas registradas.

| NombreAutoridadAmbiental | TipoLibro    | N DE LIBRO | CC/NIT   | NombreIndustria        | Sucursal           | Departamento | Municipio | ESPECIE (Nombre cientifico) | CLASE p |
|--------------------------|--------------|------------|----------|------------------------|--------------------|--------------|-----------|-----------------------------|---------|
| AMVA                     | No Maderable | 1          | 50000009 | Jhean Paul 2 4225 4225 | No maderable Mario | ANTIOQUIA    | SABANETA  | Terminalia catappa          | Frut    |
| AMVA                     | No Maderable | 1          | 50000009 | Jhean Paul 2 4225 4225 | No maderable Mario | ANTIOQUIA    | SABANETA  | Terminalia catappa          | Frut    |
| AMVA                     | No Maderable | 1          | 50000009 | Jhean Paul 2 4225 4225 | No maderable Mario | ANTIOQUIA    | SABANETA  | Terminalia catappa          | Frut    |
| AMVA                     | No Maderable | 1          | 50000009 | Jhean Paul 2 4225 4225 | No maderable Mario | ANTIOQUIA    | SABANETA  | Bulbophyllum microblepharon | Lei     |
| AMVA                     | No Maderable | 1          | 50000009 | Jhean Paul 2 4225 4225 | No maderable Mario | ANTIOQUIA    | SABANETA  | Thysanobotrya dubia         | Leí     |
|                          |              |            |          |                        |                    |              |           |                             |         |
| 4                        |              |            |          |                        |                    |              |           |                             | ÷.      |
|                          | total re     | gistros:5  |          |                        |                    | l            | Exportar  |                             |         |

| lida | Documento Salida | Cantidad Salida | Desperdicio    | Fecha Salida        | FechaVencimiento    | Destino  | NombreTransportador | ldTransportador | TipoTransporte | PlacaVehiculo |
|------|------------------|-----------------|----------------|---------------------|---------------------|----------|---------------------|-----------------|----------------|---------------|
|      | 10               | 9,00            | 0,00           | 26/03/2021 15:35:49 | 29/03/2021 15:35:49 | MEDELLÍN | Luis Medrano        | 123458          | Terrestre      | LAM45         |
|      | 9                | 60,00           | 0,00           | 26/03/2021 15:17:42 | 29/03/2021 15:17:42 | MEDELLÍN | Luis Medrano        | 123456          | Terrestre      | LAM54         |
|      | 8                | 12,25           | 0,00           | 26/03/2021 15:15:26 | 29/03/2021 15:15:26 | MEDELLÍN | Luis Medrano        | 123456          | Terrestre      | LAM56         |
|      | 1                | 30,00           | 0,00           | 23/03/2021 19:59:08 | 26/03/2021 19:59:08 | MEDELLÍN | jhon perez          | 11152789456     | Terrestre      | UHR-808       |
|      | 1                | 50,00           | 0,00           | 23/03/2021 19:59:08 | 26/03/2021 19:59:08 | MEDELLÍN | jhon perez          | 11152789456     | Terrestre      | UHR-808       |
|      |                  |                 |                |                     |                     |          |                     |                 |                |               |
|      |                  |                 |                |                     |                     |          |                     |                 | ÷.             |               |
|      |                  | tot             | al registros:5 |                     |                     | Exportar |                     |                 |                |               |

### Luego le damos clic al botón "Exportar" con lo cual se genera el reporte siguiente en formato Excel.

| <b>⊟</b> 5-∂                    |                                     |                                      |              |                |                          | Table Tools Query Tools     |                                                    |                                  |          |                  | Luis Augu       | usto Silva Borre 🛛 🛛 | E        | - 0         | ×                        |
|---------------------------------|-------------------------------------|--------------------------------------|--------------|----------------|--------------------------|-----------------------------|----------------------------------------------------|----------------------------------|----------|------------------|-----------------|----------------------|----------|-------------|--------------------------|
| File Home                       | e Insert Page Lay                   | out Formula                          | s Data F     | Review Vi      | ew Help                  | Acrobat                     | Team Desi                                          | gn Query                         | Q т      | fell me what you | ı want to do    |                      |          | - 7         | ≩ Share                  |
| Table Name:<br>Reporte_Salidas_ | Summarize with P<br>Berne Duplicate | s<br>S<br>S<br>S<br>Insert<br>Slicer | Export Refre | Prope          | rties<br>in Browser<br>¢ | Header R Total Rov Banded F | Row   First Colu<br>w   Last Colu<br>Rows   Banded | umn 🗹 Filter I<br>umn<br>Columns | Button   |                  |                 |                      |          |             | 4<br>+<br>  <del>+</del> |
| Properties                      | Tools                               |                                      | Ext          | ernal Table Da | ta                       |                             | Table Style (                                      | Options                          |          |                  |                 | Table Styles         |          |             |                          |
| A1 •                            | i × ✓ f                             | B                                    | с            | D              | E                        |                             | F                                                  | G                                |          | Н                |                 | 1                    |          | J           | К                        |
| 1 NombreAuto                    | oridadAmbiental 💌                   | TipoLibro 🛛 💌                        | N DE LIBRO 🔽 |                | NombreIndu               | ıstria 🛛 💌                  | Sucursal                                           | 💌 Departam                       | ento 💌 I | Municipio 💌      | ESPECIE (Nom    | bre cientifico) 🔽    | CLASE pr | oducto 💌 Ti | poProd                   |
| 2 AMVA                          |                                     | No Maderable                         | 1            | 1 5000009      | Jhean Paul 2             | 4225 4225                   | No maderable I                                     | Mario ANTIOQUI                   | IA S     | SABANETA         | Terminalia cata | арра                 | Frutos   | N           | Aplica                   |
| 3 AMVA                          |                                     | No Maderable                         | 1            | 1 50000009     | Jhean Paul 2             | 4225 4225                   | No maderable I                                     | Mario ANTIOQUI                   | IA S     | SABANETA         | Terminalia cata | арра                 | Frutos   | N           | Aplica                   |
| 4 AMVA                          |                                     | No Maderable                         | 1            | 1 50000009     | Jhean Paul 2             | 4225 4225                   | No maderable I                                     | Mario ANTIOQUI                   | IA S     | SABANETA         | Terminalia cata | арра                 | Frutos   | N           | Aplica                   |
| 5 AMVA                          |                                     | No Maderable                         | 1            | 1 50000009     | Jhean Paul 2             | 4225 4225                   | No maderable I                                     | Mario ANTIOQUI                   | IA S     | SABANETA         | Bulbophyllum    | microblepharon       | Leña     | N           | Aplica                   |
| 6 AMVA                          |                                     | No Maderable                         | 1            | 1 50000009     | Ihean Paul 2             | 4225 4225                   | No maderable                                       | And ANTIOOU                      |          | CADANIETA        | Thysanohotrya   | dubia                | Loña     | N           |                          |
|                                 |                                     |                                      |              |                | STIC OT L                | TELO TELO                   | Nomaderable                                        | Mario ANTIOQUI                   |          | SADANETA         | mysanobotrya    | auuula               | Lena     | 14          | o Aplica                 |

| <b>⊟</b> 5-∂                                      | - <del>-</del>                                                                         | Book5 - Excel         | Table Tools Query Tools                                                                                                    | Luis Augusto Silva Borre 🔺 🖻 — 🗇                            |  |  |  |
|---------------------------------------------------|----------------------------------------------------------------------------------------|-----------------------|----------------------------------------------------------------------------------------------------|-------------------------------------------------------------|--|--|--|
| File Home                                         | insert Page Layout Formulas                                                            | Data Review View Help | Acrobat Team Design Query 🖓                                                                                                    | Tell me what you want to do $$\mathcal{P}_{\!\!\!4}$$ Share |  |  |  |
| Table Name:<br>Reporte_Salidas_<br>@ Resize Table | Summarize with PivotTable<br>Remove Duplicates<br>Convert to Range<br>Insert<br>Slicer | Export Refresh        | ✓ Header Row     First Column     ✓ Filter Button       □ Total Row     □ Last Column       Ø Banded Rows     □ Banded Columns |                                                             |  |  |  |
| Properties                                        | Tools                                                                                  | External Table Data   | Table Style Options                                                                                                    | Table Styles                                                |  |  |  |
| A1 *                                              | : × ✓ <i>f</i> ≠                                                                       |                       |                                                                                                    |                                                             |  |  |  |

| 1 | L                      | M              | N                     | 0                  | P                | Q             | R                   | S                   | Т         | U                     |    |
|---|------------------------|----------------|-----------------------|--------------------|------------------|---------------|---------------------|---------------------|-----------|-----------------------|----|
| 1 | Nivel transformacion 💌 | UnidadDeMedida | TipoDocumentoSalida 🔽 | Documento Salida 💌 | CantidadSalida 💌 | Desperdicio 🔽 | FechaSalida 🛛 💌     | FechaVencimiento 🔽  | Destino 💌 | NombreTransportador 💌 | Id |
| 2 |                        | Kilogramo      | REF                   | 10                 | 900              | 0,00          | 26/03/2021 15:35:49 | 29/03/2021 15:35:49 | MEDELLÍN  | Luis Medrano          |    |
| 3 |                        | Kilogramo      | REF                   | 9                  | 6000             | 0,00          | 26/03/2021 15:17:42 | 29/03/2021 15:17:42 | MEDELLÍN  | Luis Medrano          |    |
| 4 |                        | Kilogramo      | REF                   | 8                  | 3 1225           | 0,00          | 26/03/2021 15:15:26 | 29/03/2021 15:15:26 | MEDELLÍN  | Luis Medrano          |    |
| 5 |                        | Kilogramo      | REF                   | 1                  | L 3000           | 0,00          | 23/03/2021 19:59:08 | 26/03/2021 19:59:08 | MEDELLÍN  | jhon perez            |    |
| 6 |                        | Kilogramo      | REF                   | 1                  | L 5000           | 0,00          | 23/03/2021 19:59:08 | 26/03/2021 19:59:08 | MEDELLÍN  | jhon perez            |    |
| 7 |                        |                |                       |                    |                  |               |                     |                     |           |                       |    |

# **Reporte – Reportes de Inventario**

Entidades a cargo Ministerio de Ambiente

El ambiente

es de todos

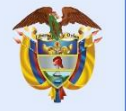

Minambiente

### **Reportes – Reporte de Inventario**

Nuestro **Reporte de Inventario** muestra la información concerniente al inventario y según correspondan los filtros de búsqueda para generar reporte.

Luego se debe seleccionar el **Reporte de Inventario** y diligenciar los filtros según búsqueda requerida, se podrá filtrar por una o varias características requeridas.

| Reporte de Inventario *             |                       |                             |                         |
|-------------------------------------|-----------------------|-----------------------------|-------------------------|
|                                     |                       |                             |                         |
| Autoridad Ambiental                 | Industria             | CC/NIT Industria            | Sucursal                |
| AMVA *                              | ~                     |                             |                         |
| Tipo Libro                          | Número de libro       | Especie (Nombre Científico) | Clase Producto          |
| Seleccione una opción 🔹 🗸 🗸 🗸 🗸 🗸 🗸 |                       |                             | Seleccione una opción 🚿 |
| Tipo de Producto                    | Unidad Medida         |                             |                         |
| Seleccione una opción 🔹 🗸 🗸 🗸 🗸 🗸 🗸 | Seleccione una opción | ~                           | ]                       |
| Nivel Transformación                |                       |                             |                         |
| Seleccione una opción               | ~                     |                             |                         |
| Libro Bloqueado                     | Departamento          | Municipio                   |                         |
| Seleccione una opción 🔹 🗸 🗸 🗸 🗸 🗸 🗸 | ~                     | ~                           | ]                       |
|                                     |                       |                             |                         |
| Consultar                           |                       |                             |                         |
|                                     |                       |                             |                         |
|                                     |                       |                             |                         |
|                                     |                       |                             |                         |
|                                     |                       |                             |                         |
|                                     |                       |                             |                         |
|                                     |                       |                             |                         |
|                                     |                       | _                           |                         |

Aparecerá la pantalla de filtros del **Reporte de Inventario** con los siguientes campos:

Al dar clic en el botón "**Consultar**", aparecerán los registros de los productos según la consulta.

| AUTORIDAD AMBIENTAL | TIPO DE LIBRO   | N DE LIBRO  | CC/nit   | NOMBRE INDUSTRIA                    | SUCURSAL              | Dpto      | MNCPIO    | ESPECIE (Nom   | * |
|---------------------|-----------------|-------------|----------|-------------------------------------|-----------------------|-----------|-----------|----------------|---|
| AMVA                | No Maderable    | 1           | 50000009 | Jhean Paul 2 4225 4225              | No maderable Mario    | ANTIOQUIA | SABANETA  | Aloe ina       |   |
| AMVA                | No Maderable    | 1           | 50000009 | Jhean Paul 2 4225 4225              | No maderable Mario    | ANTIOQUIA | SABANETA  | Bulbophyllum m |   |
| AMVA                | No Maderable    | 1           | 50000009 | Jhean Paul 2 4225 4225              | No maderable Mario    | ANTIOQUIA | SABANETA  | Calanthe       |   |
| AMVA                | Aprovechamiento | 3           | 50000009 | Jhean Paul 2 4225 4225              | aprovechamiento mario | ANTIOQUIA | SABANETA  | Guadua an      |   |
| AMVA                | No Maderable    | 1           | 50000009 | Jhean Paul 2 4225 4225              | No maderable Mario    | ANTIOQUIA | SABANETA  | Guadu          |   |
| AMVA                | No Maderable    | 16          | 50000001 | NOMADER PRUEBA 01/29/2021 5283 5283 | NO maderable pepe 2   | ANTIOQUIA | BARBOSA   | Guadu          |   |
| AMVA                | Aprovechamiento | 3           | 5000009  | Jhean Paul 2 4225 4225              | aprovechamiento mario | ANTIOQUIA | SABANETA  | Myrocarp       |   |
| AMVA                | Aprovechamiento | 3           | 50000009 | Jhean Paul 2 4225 4225              | aprovechamiento mario | ANTIOQUIA | SABANETA  | Pinus tecu     |   |
| AMVA                | No Maderable    | 1           | 5000009  | Jhean Paul 2 4225 4225              | No maderable Mario    | ANTIOQUIA | SABANETA  | Simaba         |   |
| AMVA                | No Maderable    | 1           | 50000009 | Jhean Paul 2 4225 4225              | No maderable Mario    | ANTIOQUIA | SABANETA  | Specklinia ma  |   |
| AMVA                | No Maderable    | 1           | 50000009 | Jhean Paul 2 4225 4225              | No maderable Mario    | ANTIOQUIA | SABANETA  | Terminalia     |   |
| AM //A              | No Madorable    | 4           | 6000000  | Iboon Paul 2 4225 4225              | No modorable Mario    |           | CADANICTA | Thurspechet    | * |
| •                   |                 |             |          |                                     |                       |           |           |                |   |
|                     | total re        | gistros: 13 |          |                                     | Ехр                   | ortar     |           |                |   |

Luego le damos clic al botón "**Exportar**" con lo cual se genera el reporte siguiente en formato **Excel**.

| 1               | 5-0-                                                    | ÷           |                                               |                    | Bool      | <1 - Excel                         |                                       |             | Tabl                                                    | e Tools                               | Query Tools             | 2         | · ·              | Luis Au    | gusto Silva Borre 🛛 🛛 |              | -       | ø /      | ×  |
|-----------------|---------------------------------------------------------|-------------|-----------------------------------------------|--------------------|-----------|------------------------------------|---------------------------------------|-------------|---------------------------------------------------------|---------------------------------------|-------------------------|-----------|------------------|------------|-----------------------|--------------|---------|----------|----|
| F               | ile Home                                                | Insert P    | age Layout                                    | Formulas           | Data      | Review 1                           | View Help                             | p Acrobat   | Team De                                                 | sign                                  | Query                   | Q Te      | ll me what you v | want to do |                       |              |         | P₄ Shar  | e  |
| Tab<br>Re<br>-⊕ | le Name:<br>porte_de_Inve<br>Resize Table<br>Properties | E Summarize | with PivotTabl<br>uplicates<br>Range<br>Tools | e Insert<br>Slicer | Export Re | fresh<br>¢ Unli<br>xternal Table D | oerties<br>n in Browser<br>nk<br>Data | Header F    | Row First Co<br>W Last Co<br>Rows Bander<br>Table Style | olumn<br>olumn<br>d Colum<br>e Optior | ⊡ Filter I<br>nns<br>ns | Button    |                  |            | Table Styles          |              |         | 4 +      | ~  |
| A               |                                                         | : × ~       | fx                                            |                    |           |                                    |                                       |             |                                                         |                                       |                         |           |                  |            |                       |              |         |          | ^  |
| 1               |                                                         | A           | В                                             |                    | С         | D                                  |                                       | E           |                                                         |                                       | F                       |           | G                | н          | 1                     |              |         | J        |    |
| 1               | AUTORIDAD /                                             | MBIENTAL    | TIPO DE LIB                                   | RO 💌 N I           | DE LIBRO  | - CC/nit -                         | NOMBRE I                              | NDUSTRIA    |                                                         | 💌 SU                                  | CURSAL                  |           | Dpto 💌           | ΜΝΟΡΙΟ     | ESPECIE (Nombre       | cientifico)  | Clase   | product  | c  |
| 2               | AMVA                                                    |             | No Madera                                     | ble                |           | 1 50000009                         | Jhean Paul                            | 2 4225 4225 |                                                         | No                                    | maderable               | Mario     | ANTIOQUIA        | SABANETA   | Aloe inamara          |              | Flores  |          |    |
| 3               | AMVA                                                    |             | No Madera                                     | ble                |           | 1 50000009                         | Jhean Paul                            | 2 4225 4225 |                                                         | No                                    | maderable               | Mario     | ANTIOQUIA        | SABANETA   | Bulbophyllum mi       | croblepharor | Leña    |          |    |
| 4               | AMVA                                                    |             | No Madera                                     | ble                |           | 1 50000009                         | Jhean Paul                            | 2 4225 4225 |                                                         | No                                    | maderable               | Mario     | ANTIOQUIA        | SABANETA   | Calanthe reflexa      |              | Hojas   | y/o Foll | a  |
| 5               | AMVA                                                    |             | Aprovechar                                    | miento             |           | 3 50000009                         | Jhean Paul                            | 2 4225 4225 |                                                         | api                                   | rovechamier             | nto mario | ANTIOQUIA        | SABANETA   | Guadua angustifo      | lia          | Aserra  | ido      |    |
| 6               | AMVA                                                    |             | No Madera                                     | ble                |           | 1 50000009                         | Jhean Paul                            | 2 4225 4225 |                                                         | No                                    | maderable               | Mario     | ANTIOQUIA        | SABANETA   | Guadua sp.            |              | Bamb    | ú - Guad | it |
| 7               | AMVA                                                    |             | No Madera                                     | ble                | 1         | 6 50000001                         | NOMADER                               | PRUEBA 01/2 | 9/2021 5283 528                                         | 33 NC                                 | maderable               | pepe 2    | ANTIOQUIA        | BARBOSA    | Guadua sp.            |              | Leña    |          |    |
| 8               | AMVA                                                    |             | Aprovecha                                     | miento             |           | 3 50000009                         | Jhean Paul                            | 2 4225 4225 |                                                         | арі                                   | rovechamier             | nto mario | ANTIOQUIA        | SABANETA   | Myrocarpus sp.        |              | Rollizo | >        |    |
| 9               | AMVA                                                    |             | Aprovecha                                     | miento             |           | 3 50000009                         | Jhean Paul                            | 2 4225 4225 |                                                         | api                                   | rovechamier             | nto mario | ANTIOQUIA        | SABANETA   | Pinus tecunuman       | 11           | Aserra  | do       |    |
| 10              | AMVA                                                    |             | No Madera                                     | ble                |           | 1 50000009                         | Jhean Paul                            | 2 4225 4225 |                                                         | No                                    | maderable               | Mario     | ANTIOQUIA        | SABANETA   | Simaba cedron         |              | Leña    |          |    |
| 11              | AMVA                                                    |             | No Madera                                     | ble                |           | 1 50000009                         | Jhean Paul                            | 2 4225 4225 |                                                         | No                                    | maderable               | Mario     | ANTIOQUIA        | SABANETA   | Specklinia macrol     | olepharis    | Caña E  | Brava    |    |
| 12              | AMVA                                                    |             | No Madera                                     | ble                |           | 1 50000009                         | Jhean Paul                            | 2 4225 4225 |                                                         | No                                    | maderable               | Mario     | ANTIOQUIA        | SABANETA   | Terminalia catapp     | a            | Frutos  |          |    |
| 13              | AMVA                                                    |             | No Madera                                     | ble                |           | 1 50000009                         | Jhean Paul                            | 2 4225 4225 |                                                         | No                                    | maderable               | Mario     | ANTIOQUIA        | SABANETA   | Thysanobotrya du      | ibia         | Leña    |          |    |
| 14              | AMVA                                                    |             | Aprovecha                                     | miento             |           | 3 50000009                         | Jhean Paul                            | 2 4225 4225 |                                                         | арі                                   | rovechamier             | nto mario | ANTIOQUIA        | SABANETA   | Thysanobotrya sp      | ý.           | Rollizo | >        |    |
| 15              |                                                         |             |                                               |                    |           |                                    |                                       |             |                                                         |                                       |                         |           |                  |            |                       |              |         |          |    |

| F                | 5.9                                                     | ÷                         |                                                         |                        | Boc      | ok1 - Excel            | I                                                |           | ÷                                           | Table Tools                                                     | Query Tools        | · · · ·               | Luis Augusto Si | Iva Borre 🛛 |          |         | o x                                                                                   |
|------------------|---------------------------------------------------------|---------------------------|---------------------------------------------------------|------------------------|----------|------------------------|--------------------------------------------------|-----------|---------------------------------------------|-----------------------------------------------------------------|--------------------|-----------------------|-----------------|-------------|----------|---------|---------------------------------------------------------------------------------------|
| Fi               | ile Home                                                | Insert                    | Page Layout                                             | Formulas               | Data     | Review                 | View                                             | Help Acro | obat Team                                   | Design                                                          | Query 🖓            | Tell me what you want | to do           |             |          |         | $\mathcal{P}_{\!\!\!\!\!\!\!\!\!\!\!\!\!\!\!\!\!\!\!\!\!\!\!\!\!\!\!\!\!\!\!\!\!\!\!$ |
| Tabl<br>Rep<br>- | ie Name:<br>porte_de_Inve<br>Resize Table<br>Properties | Summa<br>Remove<br>Conver | arize with Pivot<br>e Duplicates<br>t to Range<br>Tools | Table Insert<br>Slicer | Export R | efresh<br>External Tal | Properties<br>Open in Brow<br>Unlink<br>ble Data | ser Tot   | ader Row 📄<br>al Row 📄<br>nded Rows 📄<br>Ta | First Column<br>Last Column<br>Banded Colum<br>ble Style Optior | Filter Button      |                       | Tal             | ble Styles  |          |         |                                                                                       |
| A1               | *                                                       | : ×                       | √ fx                                                    |                        |          |                        |                                                  |           |                                             |                                                                 |                    |                       |                 |             |          |         |                                                                                       |
| 1                |                                                         | 1                         |                                                         | J                      | 1        | к                      |                                                  | L         | 1                                           | M                                                               | N                  | 0                     | Р               |             |          | Q       |                                                                                       |
| 1                | ESPECIE (Non                                            | nbre cientit              | fico) 💌 Clas                                            | e producto 🔽           | Tipo Pro | ducto 💌                | Nivel transf                                     | formacion | UNIDAD DE                                   | MEDIDA 💌                                                        | saldo a la fecha 💌 | FECHA SALDO           | LIBRO BLOQU     | EADO 🔽 FE   | CHA LIBR | BLOQUE  | ADO 🔽                                                                                 |
| 2                | Aloe inamara                                            |                           | Flor                                                    | es                     | No Aplic | a                      |                                                  |           | Kilogramo                                   |                                                                 | 1000000            | 08/04/2021 16:55:27   | SI              | 30          | /03/2021 | 0:00:00 |                                                                                       |
| 3                | Bulbophyllun                                            | n microble                | pharon Leña                                             | 1                      | No Aplic | a                      |                                                  |           | Kilogramo                                   |                                                                 | 37000              | 08/04/2021 16:55:27   | SI              | 30          | /03/2021 | 0:00:00 |                                                                                       |
| 4                | Calanthe refle                                          | exa                       | Ноја                                                    | is y/o Follaje         | No Aplic | a                      |                                                  |           | Litro                                       |                                                                 | 1000000            | 08/04/2021 16:55:27   | SI              | 30          | /03/2021 | 0:00:00 |                                                                                       |
| 5                | Guadua angu                                             | stifolia                  | Aser                                                    | rrado                  | No Aplic | a                      | Primaria                                         |           | Metro Cubi                                  | со                                                              | 81500              | 08/04/2021 16:55:27   | NO              |             |          |         |                                                                                       |
| 6                | Guadua sp.                                              |                           | Bam                                                     | bú - Guadua            | Basa     |                        |                                                  |           | Kilogramo                                   |                                                                 | 50000              | 08/04/2021 16:55:27   | SI              | 30          | /03/2021 | 0:00:00 |                                                                                       |
| 7                | Guadua sp.                                              |                           | Leña                                                    | 3                      | No Aplic | a                      |                                                  |           | Metro Cubi                                  | со                                                              | 10000              | 08/04/2021 16:55:27   | NO              |             |          |         |                                                                                       |
| 8                | Myrocarpus s                                            | р.                        | Roll                                                    | izo                    | No Aplic | a                      | Primaria                                         |           | Metro Cubi                                  | со                                                              | 53165              | 08/04/2021 16:55:27   | NO              |             |          |         |                                                                                       |
| 9                | Pinus tecunur                                           | manii                     | Aser                                                    | rado                   | No Aplic | a                      | Primaria                                         |           | Metro Cubi                                  | со                                                              | 69400              | 08/04/2021 16:55:27   | NO              |             |          |         |                                                                                       |
| 10               | Simaba cedro                                            | n                         | Leña                                                    | 1                      | No Aplic | a                      |                                                  |           | Unidad                                      |                                                                 | 2000000            | 08/04/2021 16:55:27   | SI              | 30          | /03/2021 | 0:00:00 |                                                                                       |
| 11               | Specklinia ma                                           | acroblepha                | ris Caña                                                | a Brava                | No Aplic | a                      |                                                  |           | Metro Cubi                                  | со                                                              | 4000000            | 08/04/2021 16:55:27   | SI              | 30          | /03/2021 | 0:00:00 |                                                                                       |
| 12               | Terminalia ca                                           | tappa                     | Frut                                                    | os                     | No Aplic | a                      |                                                  |           | Kilogramo                                   |                                                                 | 100                | 08/04/2021 16:55:27   | SI              | 30          | /03/2021 | 0:00:00 |                                                                                       |
| 13               | Thysanobotry                                            | ra dubia                  | Leña                                                    | 1                      | No Aplic | a                      |                                                  |           | Kilogramo                                   |                                                                 | 95000              | 08/04/2021 16:55:27   | SI              | 30          | /03/2021 | 0:00:00 |                                                                                       |
| 14               | Thysanobotry                                            | a sp.                     | Roll                                                    | izo                    | No Aplic | a                      | Primaria                                         |           | Metro Cubi                                  | со                                                              | 44000              | 08/04/2021 16:55:27   | NO              |             |          |         |                                                                                       |
| 15               |                                                         |                           |                                                         |                        |          |                        |                                                  |           |                                             |                                                                 |                    |                       |                 |             |          |         |                                                                                       |

### **Reportes – Reporte Visitas**

Entidades a cargo Ministerio de Ambiente

El ambiente

es de todos

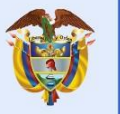

Minambiente

### **Reportes – Reporte Visitas**

Nuestro reporte de **Visitas** muestra las visitas que se han programado.

Luego se deben diligenciar los filtros según búsqueda requerida, se podrá filtrar por una o varias características requeridas.

|                       | -         |   |                           |          |   |
|-----------------------|-----------|---|---------------------------|----------|---|
| Reporte Visitas *     |           |   |                           |          |   |
| Autoridad Ambiental   | Industria |   | CC/NIT Industria          | Sucursal |   |
| CORPOAMAZONIA         | •         | ~ |                           |          | ~ |
| Fecha Estado Desde    |           |   | Fecha Estado Hasta        |          |   |
|                       |           | = |                           |          |   |
| Departamento          | Municipio |   | TipoVisita                | Tecnico  |   |
|                       | <b>~</b>  | ~ | Seleccione una opción 🔹 💊 | ·        |   |
| Estado Visita         |           |   | Numero Visita             |          |   |
| Seleccione una opción |           | Ψ |                           |          |   |
| Consultar             |           |   |                           |          |   |
|                       |           |   |                           |          |   |
| Constitut             |           |   |                           |          |   |
|                       |           |   |                           |          |   |
|                       |           |   |                           |          |   |
|                       |           |   |                           |          |   |
|                       |           |   |                           |          |   |

Al dar Clic en el botón "Consultar" se mostrarán las visitas que se han programado.

| AutoridadAmbiental | CC/NIT   | NombreIndustria                     | Sucursal         | Dpto     | MNCPIO                    | NroVisita | Fecha estado       |                 |
|--------------------|----------|-------------------------------------|------------------|----------|---------------------------|-----------|--------------------|-----------------|
| CORPOAMAZONIA      | 10000028 | No Maderable 01/28/2021 5282 5282   | Maderas Bordones | AMAZONAS | TARAPACÁ                  | 43        | 13/04/2021 0:00:00 | Visita de       |
| CORPOAMAZONIA      | 50000001 | NOMADER PRUEBA 01/29/2021 5283 5283 | Villa Paraiso    | AMAZONAS | LA CHORRERA               | 45        | 13/04/2021 0:00:00 | Visita solicitu |
| CORPOAMAZONIA      | 10000028 | No Maderable 01/28/2021 5282 5282   | Maderas Bordones | AMAZONAS | TARAPACÁ                  | 32        | 06/04/2021 0:00:00 | Visita de       |
| CORPOAMAZONIA      | 10000028 | No Maderable 01/28/2021 5282 5282   | Maderas Bordones | AMAZONAS | TARAPACÁ                  | 2         | 30/03/2021 0:00:00 | Visita de       |
| CORPOAMAZONIA      | 10000029 | Prueba correo                       | Prueba correo    | AMAZONAS | MIRITÍ-PARANÁ (Campoamor) | 7         | 26/03/2021 0:00:00 | Visita solicitu |
|                    |          |                                     |                  |          |                           |           |                    |                 |
|                    |          |                                     |                  |          |                           |           |                    | ÷.              |
|                    |          | total registros:5                   |                  |          | Export                    | ar        |                    |                 |

| Sucursal         | Dpto     | MNCPIO                    | NroVisita | Fecha estado       | Tipo Visita                                     | Tecnico Asignado | Estado Visita                         |
|------------------|----------|---------------------------|-----------|--------------------|-------------------------------------------------|------------------|---------------------------------------|
| Maderas Bordones | AMAZONAS | TARAPACÁ                  | 43        | 13/04/2021 0:00:00 | Visita de control libro de operaciones          | tecnico26        | Visita Aprobada                       |
| Villa Paraiso    | AMAZONAS | LA CHORRERA               | 45        | 13/04/2021 0:00:00 | Visita solicitud registro de libro OPInventario | tecnico26        | Informe Tecnico cargado               |
| Maderas Bordones | AMAZONAS | TARAPACÁ                  | 32        | 06/04/2021 0:00:00 | Visita de control libro de operaciones          | tecnico26        | Visita Aprobada                       |
| Maderas Bordones | AMAZONAS | TARAPACÁ                  | 2         | 30/03/2021 0:00:00 | Visita de control libro de operaciones          | tecnico26        | Visita Aprobada                       |
| Prueba correo    | AMAZONAS | MIRITÍ-PARANÁ (Campoamor) | 7         | 26/03/2021 0:00:00 | Visita solicitud registro de libro OPInventario | tecnico26        | Visita Aprobada                       |
|                  |          |                           |           |                    |                                                 |                  |                                       |
| 4                |          |                           |           |                    |                                                 |                  | E E E E E E E E E E E E E E E E E E E |
|                  |          | total registros:5         |           |                    | Ехр                                             | ortar            |                                       |

### Luego le damos clic al botón "**Exportar**" con lo cual se genera el reporte siguiente en formato **Excel**.

| 🖬 5-0-=                                                                                                    |                                                       | Book4 - Excel             | Table Tools Query Tools |                                          |                                           |                      | Luis Augusto Silva Borre 関 🖻 — 🗇 💈 |                                          |  |  |
|----------------------------------------------------------------------------------------------------|-------------------------------------------------------|---------------------------|-------------------------|------------------------------------------|-------------------------------------------|----------------------|------------------------------------|------------------------------------------|--|--|
| File Home Insert                                                                                                  | Page Layout Formulas                                  | Data Review View          | Help Acrobat            | Team De                                  | esign Query                               | Q Tell me what you w | ant to do                          | A Share                                  |  |  |
| Table Name:     Image: Summa       Reporte_Visitas     Image: Remove       Image: Resize Table     Image: Convert | rize with PivotTable<br>Duplicates<br>to Range Slicer | Export Refresh            | owser Danded F          | Row First Co<br>v Last Co<br>Rows Bandeo | olumn 🛛 Filter Butt<br>olumn<br>d Columns | ton                  |                                    |                                          |  |  |
| Properties                                                                                                    | Tools                                                 | External Table Data       |                         | Table Style                              | e Options                                 |                      | Table 5                            | Styles                                   |  |  |
| A1 • : ×                                                                                                    | √ <i>f</i> ×                                          |                           |                         |                                          |                                           |                      |                                    |                                          |  |  |
| A                                                                                                    | В                                                     | C                         | D                       | E                                        | F                                         | G                    | Н                                  |                                          |  |  |
| 1 AutoridadAmbiental                                                                                              | CC/NIT Nombreindust                                   | ria 💌                     | Sucursal 💌              | Dpto 🔽 🛚                                 | VINCPIO                                   | NroVisita            | Fecha estado 🛛 💌                   | Tipo Visita                              |  |  |
| 2 CORPOAMAZONIA                                                                                                   | 10000028 No Maderable                                 | 01/28/2021 5282 5282      | Maderas Bordones        | AMAZONAS T                               | TARAPACÁ                                  | 4                    | 3 13/04/2021 0:00:00               | Visita de control libro de operaciones   |  |  |
| 3 CORPOAMAZONIA                                                                                                   | 50000001 NOMADER PRU                                  | JEBA 01/29/2021 5283 5283 | Villa Paraiso           | AMAZONAS L                               | A CHORRERA                                | 4                    | 5 13/04/2021 0:00:00               | Visita solicitud registro de libro OPInv |  |  |
| 4 CORPOAMAZONIA                                                                                                   | 10000028 No Maderable                                 | 01/28/2021 5282 5282      | Maderas Bordones        | AMAZONAS T                               | TARAPACÁ                                  | 3.                   | 2 06/04/2021 0:00:00               | Visita de control libro de operaciones   |  |  |
| 5 CORPOAMAZONIA                                                                                                   | 10000028 No Maderable                                 | 01/28/2021 5282 5282      | Maderas Bordones        | AMAZONAS T                               | TARAPACÁ                                  |                      | 2 30/03/2021 0:00:00               | Visita de control libro de operaciones   |  |  |
| 6 CORPOAMAZONIA                                                                                                   | 10000029 Prueba correo                                |                           | Prueba correo           | AMAZONAS M                               | VIRITÍ-PARANÁ (Camp                       | ooamor)              | 7 26/03/2021 0:00:00               | Visita solicitud registro de libro OPInv |  |  |
| 7                                                                                                    |                                                       |                           |                         |                                          |                                           |                      |                                    |                                          |  |  |

| ł         | 5· ở· •                                    |                |                                                   |                                       |                | k4 - Excel    |                                    |             | - 19 e                            |                             | Table Tools                                      | Query Tools      | 18     | -            |              | Luis Aug | gusto Silva B | Borre 🔼    | Ē        | -           | ð ×          |
|-----------|--------------------------------------------|----------------|---------------------------------------------------|---------------------------------------|----------------|---------------|------------------------------------|-------------|-----------------------------------|-----------------------------|--------------------------------------------------|------------------|--------|--------------|--------------|----------|---------------|------------|----------|-------------|--------------|
|           | ie Home                                    | Inse           | ert Page La                                       | ayout Formula:                        | s Data         | Review        | View                               | Help A      | Acrobat                           | Team                        | Design                                           | Query            | Q      | Tell me what | t you want i | to do    |               |            |          |             | A₁ Share     |
| Tab<br>Re | e Name:<br>porte_Visitas_4<br>Resize Table | Su<br>Re<br>Co | mmarize with l<br>move Duplicat<br>nvert to Range | PivotTable s<br>es Insert<br>s Slicer | Export Re      | Fresh 😴 U     | roperties<br>)pen in Bro<br>Inlink | wser        | Header R<br>Total Row<br>Banded R | ow 🗌 F<br>v 🗌 L<br>Rows 🗌 B | -<br>First Column<br>.ast Column<br>Banded Colum | ⊡ Filter E<br>ns | Button |              |              |          |               |            |          |             |              |
|           | Properties                                 |                | Too                                               | ls                                    | ε              | external Tabl | le Data                            |             |                                   | Tab                         | le Style Option                                  | s                |        |              |              |          | Table S       | ityles     |          |             |              |
| A1        | •<br>D                                     |                | ×                                                 | & Autoridad                           | Ambiental<br>F |               | G                                  | н           |                                   |                             |                                                  | 1                |        |              | J            |          |               | К          |          |             |              |
| 1         | Sucursal                                   |                | Dpto 💌                                            | MNCPIO                                |                | NroV          | 'isita 💌 I                         | Fecha estad | lo 💌                              | Tipo Visit                  |                                                  |                  |        | 💌 Te         | cnico Asig   | nado 💌   | Estado Vi     | isita      |          | Observacio  | nes          |
| 2         | Maderas Bord                               | lones          | AMAZONAS                                          | TARAPACÁ                              |                |               | 43 :                               | 13/04/2021  | 0:00:00                           | Visita de                   | control libre                                    | o de operaci     | ones   | te           | cnico26      |          | Visita Apr    | robada     |          | apruebo se  | gunda vis    |
| 3         | Villa Paraiso                              |                | AMAZONAS                                          | LA CHORRERA                           |                |               | 45 :                               | 13/04/2021  | 0:00:00                           | Visita sol                  | licitud regist                                   | ro de libro C    | PInve  | ntario te    | cnico26      |          | Informe T     | Tecnico ca | argado I | noy 13-04-2 | 2021 yo tee  |
| 4         | Maderas Bord                               | lones          | AMAZONAS                                          | TARAPACÁ                              |                |               | 32 (                               | 06/04/2021  | 0:00:00                           | Visita de                   | control libro                                    | o de operaci     | ones   | te           | cnico26      |          | Visita Apr    | robada     | 1        | noy aprueb  | oo visita 13 |
| 5         | Maderas Bord                               | lones          | AMAZONAS                                          | TARAPACÁ                              |                |               | 2 3                                | 30/03/2021  | 0:00:00                           | Visita de                   | control libro                                    | o de operaci     | ones   | te           | cnico26      |          | Visita Apr    | robada     |          | apruebo vi  | sita hoy 13  |
| 6         | Prueba correc                              | b              | AMAZONAS                                          | MIRITÍ-PARANÁ                         | (Campoam       | or)           | 7 3                                | 26/03/2021  | 0:00:00                           | Visita sol                  | licitud regist                                   | ro de libro C    | Plove  | ntario te    | cnico26      |          | Visita Apr    | robada     |          | /isita      | 100          |

# **Reportes – Reporte Certificaciones**

Entidades a cargo Ministerio de Ambiente

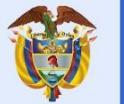

El ambiente M es de todos

Minambiente

#### Módulo Reportes – Reporte Certificaciones

Nuestro **Reporte de Certificaciones** muestra la información relacionada con los certificados de exportación que se han generado y según correspondan los filtros de búsqueda para generar dicho reporte.

Se deben diligenciar los filtros según búsqueda requerida, se podrá filtrar por una o varias características requeridas.

| leporte Certificaciones * |                       |                             |                           |
|---------------------------|-----------------------|-----------------------------|---------------------------|
|                           |                       |                             |                           |
| Autoridad Ambiental       | Industria             | CONIT Industria             | Sucuraal                  |
| CORPOGUAJIRA *            | ~                     | •                           | ~                         |
| lipo Libro                | Número de libro       | Especie (Nombre Científico) | Clase Producto            |
| Seleccione una opción 🛛 💙 |                       |                             | Seleccione una opción 🛛 💙 |
| lipo de Producto          | Unided Medida         |                             |                           |
| Seleccione una opción 🛛 💙 | Seleccione una opción | ~                           | ]                         |
| Shell Transformación      |                       |                             |                           |
| Seleccione una opción     | ~                     | •]                          |                           |
| echa Expedición Desde     |                       | Fecha Expedición Hasia      |                           |
|                           | iii                   |                             | iii                       |
| echa Vencimiento Desde    |                       | Fecha Vencimiento Hasta     |                           |
|                           | iii                   |                             | iii                       |
| Separtamento              | Municipio             | Número Certificación        |                           |
| ~                         | ~                     | ,                           | ]                         |
|                           |                       |                             |                           |
| Consultar                 |                       |                             |                           |
|                           |                       |                             |                           |
|                           |                       |                             |                           |
|                           |                       |                             |                           |
|                           |                       |                             |                           |
|                           |                       |                             |                           |
|                           |                       |                             |                           |

FORMULARIO DE REPORTES LOFL

Al dar Clic en el botón "**Consultar**" se mostrará la información de los certificados de exportación según como se hayan diligenciado los filtros, así como se muestra en la imagen siguiente.

| NombreAutoridadAmbiental | TipoLibro | N DE LIBRO     | CC/NIT   | NombreIndustria        | Sucursal             | Departamento | Municipio  | TipoCertificacion | Número Certificació |
|--------------------------|-----------|----------------|----------|------------------------|----------------------|--------------|------------|-------------------|---------------------|
| CORPOGUAJIRA             | Maderable | 10             | 10000021 | M & M S.A.S. 5290 5290 | Manolo y Teo Maderas | LA GUAJIRA   | VILLANUEVA | Exportación       | F4AA0               |
| CORPOGUAJIRA             | Maderable | 10             | 10000021 | M & M S.A.S. 5290 5290 | Manolo y Teo Maderas | LA GUAJIRA   | VILLANUEVA | Exportación       | F4AA0               |
| CORPOGUAJIRA             | Maderable | 10             | 10000021 | M & M S.A.S. 5290 5290 | Manolo y Teo Maderas | LA GUAJIRA   | VILLANUEVA | Exportación       | F4AA0               |
| CORPOGUAJIRA             | Maderable | 10             | 10000021 | M & M S.A.S. 5290 5290 | Manolo y Teo Maderas | LA GUAJIRA   | VILLANUEVA | Exportación       | F4A78               |
| CORPOGUAJIRA             | Maderable | 10             | 10000021 | M & M S.A.S. 5290 5290 | Manolo y Teo Maderas | LA GUAJIRA   | VILLANUEVA | Exportación       | F4A78               |
|                          |           |                |          |                        |                      |              |            |                   |                     |
| •                        |           |                |          |                        |                      |              |            |                   | +                   |
|                          |           |                |          |                        |                      |              | _          |                   |                     |
|                          | tot       | al registros:5 |          |                        |                      |              | Exportar   |                   |                     |
|                          |           |                |          |                        |                      |              |            |                   |                     |
|                          |           |                |          |                        |                      |              |            |                   |                     |

|   | Departamento | Municipio  | TipoCertificacion | Número Certificación | FechaExpedicion     | FechaVencimiento    | ESPECIE (Nombre cientifico) | CLASE producto | TipoProducto | Niv |
|---|--------------|------------|-------------------|----------------------|---------------------|---------------------|-----------------------------|----------------|--------------|-----|
| 5 | LA GUAJIRA   | VILLANUEVA | Exportación       | F4AA0                | 08/04/2021 14:53:44 | 11/04/2021 14:53:44 | Licania crassivenia         | Rollizo        | Madrina      |     |
| 5 | LA GUAJIRA   | VILLANUEVA | Exportación       | F4AA0                | 08/04/2021 14:53:44 | 11/04/2021 14:53:44 | Peristylus sp.              | Rollizo        | Alfarda      |     |
| 5 | LA GUAJIRA   | VILLANUEVA | Exportación       | F4AA0                | 08/04/2021 14:53:44 | 11/04/2021 14:53:44 | Peristylus sp.              | Rollizo        | Limatón      |     |
| 5 | LA GUAJIRA   | VILLANUEVA | Exportación       | F4A78                | 07/04/2021 11:42:19 | 10/04/2021 11:42:19 | Licania crassivenia         | Rollizo        | Madrina      |     |
| 5 | LA GUAJIRA   | VILLANUEVA | Exportación       | F4A78                | 07/04/2021 11:42:19 | 10/04/2021 11:42:19 | Peristylus sp.              | Rollizo        | Limatón      |     |
|   |              |            |                   |                      |                     |                     |                             |                |              |     |
|   | 4            |            |                   |                      |                     |                     |                             |                |              | •   |
|   |              |            | total registro    | s:5                  |                     |                     | Exportar                    |                |              |     |

Luego le damos clic al botón "Exportar" con lo cual se genera el reporte siguiente en formato Excel.

| ⊟ 5°∂°                                                                                                    | Ŧ                       |                    | Book8 - E      | cel                                           |                  | Table Tools                           | Query Tools   | 0                | Luis Augusto S    | Silva Borre 🛛 🔼                  | <b>a</b> - | - 0/          | ×      |
|----------------------------------------------------------------------------------------------------|-------------------------|--------------------|----------------|-----------------------------------------------|------------------|---------------------------------------|---------------|------------------|-------------------|----------------------------------|------------|---------------|--------|
| File Home                                                                                                    | Insert Page Layout      | Formulas           | Data Revie     | w View Helj                                   | p Acrobat Te     | am Design                             | Query 👰       | Tell me what you | ı want to do      |                                  |            | ₽ Share       |        |
| Table Name:<br>Reporte_Certific;<br>† + Resize Table                                                           | Summarize with PivotTal | lnsert I<br>Slicer | Export Refresh | 🖸 Properties<br>🐻 Open in Browser<br>🍎 Unlink | Header Row       | First Column Last Column Banded Colum | Filter Button |                  |                   |                                  |            |               |        |
| Properties                                                                                                    | Tools                   |                    | External       | Table Data                                    |                  | Table Style Option                    | 5             |                  | Ta                | able Styles                      |            |               | $\sim$ |
| A1 *                                                                                                    | i × √ fx                |                    |                |                                               |                  |                                       |               |                  |                   |                                  |            |               | ^      |
| 1                                                                                                    | A                       | в                  | C I            | E                                             | E                | F                                     | G             | н                | 1                 | J                                |            | к             |        |
| 1 NombreAutor                                                                                                  | idadAmbiental 💌 TipoL   | ibro 💌 N DE L      | LIBRO 🔽 CC/N   | IT 👻 Nombreind                                | ustria 🔄 🔽 Sucur | sal 💌                                 | Departamento  | Municipio 🔻      | TipoCertificacion | <ul> <li>Número Certi</li> </ul> | ficación 💌 | FechaExpedic  | 1      |
| 2 CORPOGUAJIR                                                                                                  | A Made                  | rable              | 10 1000        | 0021 M & M S.A.S                              | . 5290 5290 Mano | lo y Teo Maderas                      | LA GUAJIRA    | VILLANUEVA       | Exportación       | F4AA0                            |            | 08/04/2021 14 |        |
| 3 CORPOGUAJIR                                                                                                  | A Made                  | rable              | 10 1000        | 0021 M & M S.A.S                              | . 5290 5290 Mano | lo y Teo Maderas                      | LA GUAJIRA    | VILLANUEVA       | Exportación       | F4AA0                            |            | 08/04/2021 14 |        |
| 4 CORPOGUAJIR                                                                                                  | A Made                  | rable              | 10 1000        | 0021 M & M S.A.S                              | . 5290 5290 Mano | lo y Teo Maderas                      | LA GUAJIRA    | VILLANUEVA       | Exportación       | F4AA0                            |            | 08/04/2021 14 |        |
| 5 CORPOGUAJIR                                                                                                  | A Made                  | rable              | 10 1000        | 0021 M & M S.A.S                              | . 5290 5290 Mano | lo y Teo Maderas                      | LA GUAJIRA    | VILLANUEVA       | Exportación       | F4A78                            |            | 07/04/2021 11 | :      |
| 6 CORPOGUAJIR                                                                                                  | A Made                  | rable              | 10 1000        | 0021 M & M S.A.S                              | . 5290 5290 Mano | lo y Teo Maderas                      | LA GUAJIRA    | VILLANUEVA       | Exportación       | F4A78                            |            | 07/04/2021 11 | :      |
| the second second second second second second second second second second second second second second second s |                         |                    |                |                                               |                  |                                       |               |                  |                   |                                  |            |               |        |
| 7                                                                                                    |                         |                    |                |                                               |                  |                                       |               |                  |                   |                                  |            |               |        |

| <b>₽</b> 5-0                                                             | ÷                                                                         |                        | Book8 - Excel   |                                                    |               | Table Tools                                                   | Query Tools   | Luis                        | Augusto Silva Borre 🛛 🗛 | ) 🖂 – C             | ı x           |
|--------------------------------------------------------------------------|---------------------------------------------------------------------------|------------------------|-----------------|----------------------------------------------------|---------------|---------------------------------------------------------------|---------------|-----------------------------|-------------------------|---------------------|---------------|
| File Home                                                                | e Insert Page Layout                                                      | Formulas I             | Data Review     | View Help                                          | Acrobat T     | eam Design                                                    | Query 👰       | Tell me what you want to do |                         |                     | $Q_{+}$ Share |
| Table Name:<br>Reporte_Certific;<br>†<br>+<br>Resize Table<br>Properties | Summarize with PivotTab<br>Remove Duplicates<br>Convert to Range<br>Tools | le Insert Ex<br>Slicer | cport Refresh   | Properties<br>Open in Browser<br>Jnlink<br>Je Data | Header Row    | First Column Last Column S Banded Columns Table Style Options | Filter Button |                             | Table Styles            |                     |               |
| A1 *                                                                     | : × ✓ fx                                                                  |                        |                 |                                                    |               |                                                               |               |                             |                         |                     | ^             |
| J                                                                        | к                                                                         |                        | L               | м                                                  |               | Ν                                                             | 0             | р                           | Q                       | R                   | S 🔺           |
| 1 Número Cert                                                            | tificación 💌 FechaExpedio                                                 | ion 💌 FechaV           | /encimiento 💌   | ESPECIE (Nombre                                    | cientifico) 💌 | CLASE producto 💌                                              | TipoProducto  | Nivel transformacion        | UnidadDeMedida 💌        | FechaSalida 🛛 💌     |               |
| 2 F4AA0                                                                  | 08/04/2021 14                                                             | :53:44 04              | 4/11/2021 14:53 | Licania crassivenia                                | a             | Rollizo                                                       | Madrina       | Secundaria                  | Metro Cubico            | 31/03/2021 11:38:27 |               |
| 3 F4AA0                                                                  | 08/04/2021 14                                                             | :53:44 04              | 4/11/2021 14:53 | Peristylus sp.                                     |               | Rollizo                                                       | Alfarda       | Primaria                    | Metro Cubico            | 07/04/2021 22:07:13 |               |
| 4 F4AA0                                                                  | 08/04/2021 14                                                             | :53:44 04              | 4/11/2021 14:53 | Peristylus sp.                                     |               | Rollizo                                                       | Limatón       | Primaria                    | Metro Cubico            | 31/03/2021 11:38:27 |               |
| 5 F4A78                                                                  | 07/04/2021 11                                                             | :42:19 04              | 4/10/2021 11:42 | Licania crassivenia                                | a             | Rollizo                                                       | Madrina       | Secundaria                  | Metro Cubico            | 31/03/2021 11:38:27 |               |
| 6 F4A78                                                                  | 07/04/2021 11                                                             | :42:19 04              | 4/10/2021 11:42 | Peristylus sp.                                     |               | Rollizo                                                       | Limatón       | Primaria                    | Metro Cubico            | 31/03/2021 11:38:27 |               |
| 8                                                                        |                                                                           |                        |                 |                                                    |               |                                                               |               |                             |                         |                     | 1             |

# **Reportes – Reporte Reconocimiento**

Entidades a cargo Ministerio de Ambiente

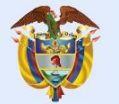

El ambiente Mir es de todos

Minambiente

#### **Reportes – Reporte Reconocimiento**

Nuestro **Reporte de Reconocimiento** muestra la información relacionada con los reconocimientos (Platino, Diamante, Oro, Plata) o menciones de honor asignadas a las industrias por su buen desempeño y según correspondan los filtros de búsqueda para generar dicho reporte.

Luego se deben diligenciar los filtros según búsqueda requerida, se podrá filtrar por una o varias características requeridas.

|                          |                 |                          |          | Reporte 6 |
|--------------------------|-----------------|--------------------------|----------|-----------|
| o Reporte                |                 |                          |          |           |
| Reporte Reconocimiento * |                 |                          |          |           |
|                          |                 |                          |          |           |
| Autoridad Ambiental      | Industria       | CC/NIT Industria         | Sucursal |           |
| CORPOGUAJIRA *           |                 | ¥                        |          | ~         |
| Tipo Libro               | Número de libro | Calegoría Reconocimiento |          |           |
| Seleccione una opción    |                 | Seleccione una opción    |          | Ŧ         |
| ACTO ADMINISTRATIVO N°   |                 |                          |          |           |
|                          |                 |                          |          |           |
| Fecha Expedición Deade   |                 | Fecha Espedición Hasta   |          |           |
|                          |                 | iii                      |          | iii       |
| Fectus Vencimiento Deade |                 | Fecha Vencimiento Hasta  |          |           |
|                          |                 | iii                      |          | iii       |
| Departamento             | Municipio       |                          |          |           |
| ~                        |                 | ~                        |          |           |
|                          |                 |                          |          |           |
| Consultar                |                 |                          |          |           |
|                          |                 |                          |          |           |
|                          |                 |                          |          |           |
|                          |                 |                          |          |           |
|                          |                 |                          |          |           |
|                          |                 |                          |          |           |
|                          |                 |                          |          |           |
|                          |                 |                          |          |           |
|                          |                 |                          |          |           |

FORMULARIO DE REPORTES LOFL

Al dar Clic en el botón "**Consultar**" se mostrará la información relacionada con los reconocimientos o menciones de honor asignadas a las industrias por su buen desempeño según como se hayan diligenciado los filtros, así como se muestra en la imagen siguiente.

| AUTORIDAD AMBIENTAL | TIPO DE LIBRO   | N DE LIBRO | CC/NIT   | NOMBRE INDUSTRIA       | SUCURSAL             | DPTO       | MUNICIPIO  | NUMERO ACTO ADMINISTRATIVO |
|---------------------|-----------------|------------|----------|------------------------|----------------------|------------|------------|----------------------------|
| CORPOGUAJIRA        | Maderable       | 10         | 10000021 | M & M S.A.S. 5290 5290 | Manolo y Teo Maderas | LA GUAJIRA | VILLANUEVA | 5290                       |
| CORPOGUAJIRA        | Aprovechamiento | 10         | 10000021 | M & M S.A.S. 5290 5290 | Manolo y Teo Maderas | LA GUAJIRA | VILLANUEVA | 5290                       |
| CORPOGUAJIRA        | Maderable       | 10         | 10000021 | M & M S.A.S. 5290 5290 | Manolo y Teo Maderas | LA GUAJIRA | VILLANUEVA | 5290                       |
| CORPOGUAJIRA        | Maderable       | 10         | 10000021 | M & M S.A.S. 5290 5290 | Manolo y Teo Maderas | LA GUAJIRA | VILLANUEVA | 5290                       |
|                     |                 |            |          |                        |                      |            |            |                            |
| 4                   |                 |            |          |                        |                      |            |            |                            |
|                     | total re        | gistros:4  |          |                        |                      |            | Exportar   |                            |

| E INDU STRIA   | SUCURSAL                                          | DPTO       | MUNICIPIO  | NUMERO ACTO ADMINI STRATIVO | CATEGORIA RECONOCIMIENTO | FECHA EXPEDICION    | FECHA VENCIMIENTO   |  |  |
|----------------|---------------------------------------------------|------------|------------|-----------------------------|--------------------------|---------------------|---------------------|--|--|
| A.S. 5290 5290 | Manolo y Teo Maderas                              | LA GUAJIRA | VILLANUEVA | 5290                        | PLATINO                  | 08/04/2021 15:28:07 | 08/04/2022 15:26:07 |  |  |
| A.S. 5290 5290 | Manolo y Teo Maderas                              | LA GUAJIRA | VILLANUEVA | 5290                        | DIAMANTE                 | 08/04/2021 15:20:47 | 08/04/2022 15:20:47 |  |  |
| A.S. 5290 5290 | 90 5290 Manolo y Teo Maderas LA GUAJIRA VILLANUEV |            | 5290       | ORO                         | 08/04/2021 15:12:59      | 08/04/2022 15:12:59 |                     |  |  |
| A.S. 5290 5290 | 0 5290 Manolo y Teo Maderas LA GUAJIRA VILLANUEVA |            | 5290       | PLATA                       | 08/04/2021 15:04:14      | 08/04/2022 15:04:14 |                     |  |  |
|                |                                                   |            |            |                             |                          |                     |                     |  |  |
| •              |                                                   |            |            |                             |                          |                     | ۱.                  |  |  |
|                | total registros:4 Exportar                        |            |            |                             |                          |                     |                     |  |  |

Luego le damos clic al botón "Exportar" con lo cual se genera el reporte siguiente en formato Excel.

| E          | <b>⊟</b> 5-∂-∓                           |              |                                             |          | Book       | Book9 - Excel  |                               |             | Table Tools Query Tools         |                                            |              | -             | Luis Augusto Silva Borre 🕼 🖬 — 🗇 |         |                  |         | ×  |
|------------|------------------------------------------|--------------|---------------------------------------------|----------|------------|----------------|-------------------------------|-------------|---------------------------------|--------------------------------------------|--------------|---------------|----------------------------------|---------|------------------|---------|----|
| F          | ile Home                                 | Insert       | Page Layout                                 | Formulas | Data       | Review \       | /iew Help                     | Acrobat     | Team                            | Design                                     | Query (      | 🖓 Tell me wha | t you want to do                 |         |                  | ∕⊊ Sha  | re |
| Tab<br>Rej | le Name:<br>porte_Recono<br>Resize Table | Summaria<br> | ze with PivotTable<br>Duplicates<br>o Range | e siicer | Export Ref | Prop           | eerties<br>n in Browser<br>nk | Header F    | Row 🗌 Fi<br>w 🗌 La<br>Rows 🗌 Bi | irst Column<br>ast Column<br>anded Columns | Filter Butte | on            |                                  |         |                  |         |    |
|            | Properties                               |              | Tools                                       |          | Đ          | ternal Table D | ata                           |             | Table                           | e Style Options                            |              |               | Table Styles                     |         |                  |         | ~  |
| A1         | L *                                      | 1 ×          | √ f <sub>×</sub>                            |          |            |                |                               |             |                                 |                                            |              |               |                                  |         |                  |         | ^  |
| 1          |                                          | A            | В                                           | 1        | С          | D              | E                             |             |                                 | F                                          | G            | н             | 1                                |         |                  | J       |    |
| 1          | AUTORIDAD /                              | AMBIENTAL    | TIPO DE LIB                                 | RO 🔽 N   | DE LIBRO   |                | NOMBRE IN                     | DUSTRIA 💌   | SUCURSA                         | L .                                        | DPTO 💌       | MUNICIPIO     | NUMERO ACTO ADMINISTRATIV        | ) 🔽 C/  | <b>TEGORIA</b> R | ECONOCI | м  |
| 2          | CORPOGUAJI                               | RA           | Maderable                                   |          | 1          | 0 10000021     | M & M S.A.S                   | . 5290 5290 | Manolo y                        | Teo Maderas                                | LA GUAJIRA   | VILLANUEVA    |                                  | 5290 PL | ATINO            |         |    |
| 3          | CORPOGUAJI                               | RA           | Aprovechar                                  | niento   | 1          | 0 10000021     | M & M S.A.S                   | . 5290 5290 | Manolo y                        | Teo Maderas                                | LA GUAJIRA   | VILLANUEVA    |                                  | 5290 DI | AMANTE           |         |    |
| 4          | CORPOGUAJI                               | RA           | Maderable                                   |          | 1          | 0 10000021     | M & M S.A.S                   | . 5290 5290 | Manolo y                        | Teo Maderas                                | LA GUAJIRA   | VILLANUEVA    |                                  | 5290 OF | 80               |         |    |
| 5          | CORPOGUAJI                               | RA           | Maderable                                   |          | 1          | 0 10000021     | M & M S.A.S                   | . 5290 5290 | Manolo y                        | Teo Maderas                                | LA GUAJIRA   | VILLANUEVA    |                                  | 5290 PL | ATA              |         |    |
| 6          |                                          |              |                                             |          |            |                |                               |             |                                 |                                            |              |               |                                  |         |                  |         |    |

| <b>₽</b> 5.0                                    | Book9 - Excel                                                |                               |                  |                                 |                                                                                                    | ols Query Tools                 | Luis Augusto Silva Borre          | 🙆 🖬 – 🖻 🗴           |
|-------------------------------------------------|--------------------------------------------------------------|-------------------------------|------------------|---------------------------------|----------------------------------------------------------------------------------------------------|---------------------------------|-----------------------------------|---------------------|
| File Home                                       | Insert Page Layo                                             | ut Formulas                   | Data Review      | View Help                       | Acrobat Team Desigr                                                                                       | Query 🖓                         | Tell me what you want to do       | A Share             |
| Table Name:<br>Reporte_Recono<br>@ Resize Table | Summarize with Pive<br>Remove Duplicates<br>Convert to Range | otTable<br>Insert E<br>Slicer | Export Refresh   | perties<br>en in Browser<br>ink | ✓ Header Row     ☐ First Colum       ☐ Total Row     ☐ Last Colum       ✓ Banded Rows     ☐ Banded Column | n 🗹 Filter Button<br>n<br>Iumns |                                   |                     |
| Properties                                      | Tools                                                        |                               | External Table   | Data                            | Table Style Op                                                                                            | tions                           | Table Styles                      |                     |
| A1 *                                            | i × √ f≉                                                     |                               |                  |                                 |                                                                                                    |                                 |                                   | ^                   |
| D                                               | E                                                            | F                             | G                | н                               | 1                                                                                                    |                                 | JK                                | L                   |
|                                                 | OMBRE INDUSTRIA 🔽                                            | SUCURSAL                      | ▼ DPTO ▼         | ΜυΝΙCIΡΙΟ                       | NUMERO ACTO ADMINISTR/                                                                                    | TIVO 🔽 CATEGORIA                | RECONOCIMIENTO 🔽 FECHA EXPEDICION |                     |
| 2 10000021 M                                    | & M S.A.S. 5290 5290                                         | Manolo y Teo Ma               | deras LA GUAJIRA | VILLANUEVA                      |                                                                                                    | 5290 PLATINO                    | 08/04/2021 15:26:07               | 08/04/2022 15:26:07 |
| 3 10000021 M                                    | & M S.A.S. 5290 5290                                         | Manolo y Teo Ma               | deras LA GUAJIRA | VILLANUEVA                      |                                                                                                    | 5290 DIAMANTE                   | 08/04/2021 15:20:47               | 08/04/2022 15:20:47 |
| 4 10000021 M                                    | & M S.A.S. 5290 5290                                         | Manolo y Teo Ma               | deras LA GUAJIRA | VILLANUEVA                      |                                                                                                    | 5290 ORO                        | 08/04/2021 15:12:59               | 08/04/2022 15:12:59 |
| 5 10000021 M                                    | & M S.A.S. 5290 5290                                         | Manolo y Teo Ma               | deras LA GUAJIRA | VILLANUEVA                      |                                                                                                    | 5290 PLATA                      | 08/04/2021 15:04:14               | 08/04/2022 15:04:14 |
| 6                                               |                                                              |                               |                  |                                 |                                                                                                    |                                 |                                   |                     |

# **Reportes – Reporte Reconocimiento Detallado**

Entidades a cargo Ministerio de Ambiente

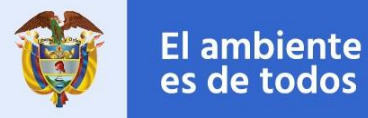

Minambiente

#### **Reportes – Reporte Reconocimiento Detallado**

Nuestro **Reporte de Reconocimiento Detallado** muestra información detallada a nivel de verificadores los cuales dan una calificación a cada reconocimiento (Platino, Diamante, Oro, Plata) o menciones de honor recibida por las industrias por su buen desempeño y según correspondan los filtros de búsqueda para generar dicho reporte.

Luego se deben diligenciar los filtros según búsqueda requerida, se podrá filtrar por una o varias características requeridas.

|                            |                 |   |                          | Reporte g |
|----------------------------|-----------------|---|--------------------------|-----------|
| po Reporte                 |                 |   |                          |           |
| Reporte Reconocimiento +   | ]               |   |                          |           |
| Q                          |                 |   |                          |           |
| Reporte Solicitud          | Industria       |   | CC/NIT Industria         | Sucursal  |
| Reporte Libros Registrados | h (             | ~ |                          | ~         |
| Reporte Entradas           |                 |   |                          |           |
| Reporte Salidas            | Número de libro |   | Calegoría Reconocimiento |           |
| Reporte Visitas            |                 |   | Seleccione una opción    | ¥         |
| Reporte Certificaciones    |                 |   |                          |           |
| Reporte Reconocimiento     | h               |   |                          |           |
| Reporte Reconocimiento     | 1               |   |                          |           |
|                            |                 |   | Fecha Expedición Hasta   |           |
|                            |                 |   |                          | iii       |
| Fecha Vencimiento Deade    |                 |   | Fecha Vencimiento Hasta  |           |
|                            |                 |   |                          |           |
|                            |                 |   |                          |           |
| Departamento               | Municipio       |   |                          |           |
| ×                          | *               | ~ |                          |           |
|                            |                 |   |                          |           |
| Consultar                  |                 |   |                          |           |
|                            |                 |   |                          |           |
|                            |                 |   |                          |           |
|                            |                 |   |                          |           |
|                            |                 |   |                          |           |
|                            |                 |   |                          |           |
|                            |                 |   |                          |           |
|                            |                 |   |                          |           |
|                            |                 |   |                          |           |
|                            |                 |   |                          | _         |
| lot                        | al registros:0  |   | Expor                    | tar       |
|                            |                 |   |                          |           |

FORMULARIO DE REPORTES LOFL

Al dar Clic en el botón "**Consultar**" se mostrará la información detallada de los reconocimientos o menciones de honor asignadas a las industrias por su buen desempeño según como se hayan diligenciado los filtros, así como se muestra en la imagen siguiente.

| AUTORIDAD AMBIENTAL | TIPO DE LIBRO | N DE LIBRO | CC/NIT   | NOMBRE INDUSTRIA       | SUCURSAL             | DPTO       | MUNICIPIO     | NUMERO ACTO ADMINISTRATIV |
|---------------------|---------------|------------|----------|------------------------|----------------------|------------|---------------|---------------------------|
| CORPOGUAJIRA        | Maderable     | 10         | 10000021 | M & M S.A.S. 5290 5290 | Manolo y Teo Maderas | LA GUAJIRA | VILLANUEVA    | 5290                      |
| CORPOGUAJIRA        | Maderable     | 10         | 10000021 | M & M S.A.S. 5290 5290 | Manolo y Teo Maderas | LA GUAJIRA | VILLANUEVA    | 5290                      |
| CORPOGUAJIRA        | Maderable     | 10         | 10000021 | M & M S.A.S. 5290 5290 | Manolo y Teo Maderas | LA GUAJIRA | VILLANUEVA    | 5290                      |
| CORPOGUAJIRA        | Maderable     | 10         | 10000021 | M & M S.A.S. 5290 5290 | Manolo y Teo Maderas | LA GUAJIRA | VILLANUEVA    | 5290                      |
| CORPOGUAJIRA        | Maderable     | 10         | 10000021 | M & M S.A.S. 5290 5290 | Manolo y Teo Maderas | LA GUAJIRA | VILLANUEVA    | 5290                      |
| CORPOGUAJIRA        | Maderable     | 10         | 10000021 | M & M S.A.S. 5290 5290 | Manolo y Teo Maderas | LA GUAJIRA | VILLANUEVA    | 5290                      |
| CORPOGUAJIRA        | Maderable     | 10         | 10000021 | M & M S.A.S. 5290 5290 | Manolo y Teo Maderas | LA GUAJIRA | VILLANUEVA    | 5290                      |
| CORPOGUAJIRA        | Maderable     | 10         | 10000021 | M & M S.A.S. 5290 5290 | Manolo y Teo Maderas | LA GUAJIRA | VILLANUEVA    | 5290                      |
| CORPOGUAJIRA        | Maderable     | 10         | 10000021 | M & M S.A.S. 5290 5290 | Manolo y Teo Maderas | LA GUAJIRA | VILLANUEVA    | 5290                      |
| CORPOGUAJIRA        | Maderable     | 10         | 10000021 | M & M S.A.S. 5290 5290 | Manolo y Teo Maderas | LA GUAJIRA | VILLANUEVA    | 5290                      |
| CORPOGUAJIRA        | Maderable     | 10         | 10000021 | M & M S.A.S. 5290 5290 | Manolo y Teo Maderas | LA GUAJIRA | VILLANUEVA    | 5290                      |
|                     | Madarable     | 10         | 10000031 | M P M C A C 8000 8000  | Manala y Tao Madaras |            | VIET AND IEVA | 6200                      |
| •                   |               |            |          |                        |                      |            |               | •                         |

Exportar

total registros:167

Г

| 1.1Cuer | nta con el salvoconducto único nacional en línea (SUNL) para la movilización despecímenes de la diversidad biológica y/o la remisión de movilización expedida por el ICA originales |
|---------|----------------------------------------------------------------------------------------------------|
|         | 1.2 Los Sl                                                                                                    |
|         | 1.3 La sumatoria del volumen registrado en los SUNL y/o en las remisiones de                                                                                                    |
|         | 1.4 La vigencia de los SUNL y/o de las rem                                                                                                    |
|         | 1.5 Los SUNL y/o de las remisione                                                                                                    |
|         | 1.6 La empresa forestal se encuen                                                                                                    |
|         | 1.7 (a) Los productos del bosque natural adquiridos p                                                                                                    |
|         | 1.7 (b) Los productos del bosque natural adquiridos (                                                                                                    |
|         | 1.7 (c) Los productos de bosque natural adquiridos pr                                                                                                    |
|         | 1.7 (d) Los productos de bosque natural adquiridos provienen de áreas de apro                                                                                                    |
|         |                                                                                                    |
| •       |                                                                                                    |
|         | total registros:167 Exportar                                                                                                    |

|                                                                            | Verificador                                                                                                    |
|----------------------------------------------------------------------------|----------------------------------------------------------------------------------------------------|
| la diversidad biológica y/o la remisión de movilización expedida por el IC | XA originales y que no no están adulterados, con tachones o enmendaduras;a través del cual se ampara la movilizació                                                                                                    |
|                                                                            | 1.2 Los SUNL y/o las remisiones de movilización se encuentran relacionados en el libro de operaciones.                                                                                                    |
| 1.3 La sumatoria del volumen registrado en los SUNL y/o en las r           | emisiones de movilización, coincide con los saldos registrados en el libro de operaciones, incluyendo los volúmenes d                                                                                                    |
| 1.4 La vigencia de los SUNL y                                              | /o de las remisiones de movilización encontrados en la empresa forestal, está acorde con las fechas registradas en el                                                                                                    |
| 1.5 Los SUNL y/o de                                                        | las remisiones de movilización encontrados en el sitio deben ser originales y no están adulterados, con tachones o en                                                                                                    |
| 1.6 La empresa forest                                                      | tal se encuentra ubicada en la ruta establecida en los SUNL y/o de las remisiones de movilización originales encontrad                                                                                                    |
| 1.7 (a) Los productos del bosque natura                                    | l adquiridos provienen de áreas de aprovechamiento con reconocimiento otorgado por la autoridad ambiental regional                                                                                                    |
| 1.7 (b) Los productos del bosque natura                                    | al adquiridos provienen de áreas de aprovechamiento con reconocimiento otorgado por la autoridad ambiental regional                                                                                                    |
| 1.7 (c) Los productos de bosque natural                                    | adquiridos provienen de áreas de aprovechamiento con reconocimiento otorgado por la autoridad ambiental regional c                                                                                                    |
| 1.7 (d) Los productos de bosque natural adquiridos provienen de á          | ireas de aprovechamiento con reconocimiento otorgado por la autoridad ambiental regional competente en categoría [                                                                                                    |
|                                                                            | 1.8 Los productos cuentan con marcación desde su origen.                                                                                                    |
| 4                                                                          | 3 1 (a) Los neodustes altracentes estas senerados nos los estas estas estas entre entre |
| total registros:167                                                        | Exportar                                                                                                    |

|                                                                | Valor | Ponderacion | Observaciones | Categoría | Calificación | FECHA EXPEDICION    | FECHA VENCIMIENTO   | Tecnico    |
|----------------------------------------------------------------|-------|-------------|---------------|-----------|--------------|---------------------|---------------------|------------|
| oras – productoras., cultivos forestales con fines comerciales | SI    | 4           | FSD           | PLATINO   | 99           | 08/04/2021 15:26:07 | 08/04/2022 15:26:07 | tecnico40  |
|                                                                | SI    | 10          |               | PLATINO   | 99           | 08/04/2021 15:26:07 | 08/04/2022 15:26:07 | tecnico40  |
|                                                                | SI    | 18          |               | PLATINO   | 99           | 08/04/2021 15:26:07 | 08/04/2022 15:28:07 | tecnico40  |
|                                                                | SI    | 28          |               | PLATINO   | 99           | 08/04/2021 15:26:07 | 08/04/2022 15:28:07 | tecnico40  |
|                                                                | SI    | 38          |               | PLATINO   | 99           | 08/04/2021 15:26:07 | 08/04/2022 15:28:07 | tecnico40  |
|                                                                | SI    | 42          |               | PLATINO   | 99           | 08/04/2021 15:26:07 | 08/04/2022 15:28:07 | tecnico40  |
|                                                                | SI    | 50          | HOLA          | PLATINO   | 99           | 08/04/2021 15:26:07 | 08/04/2022 15:28:07 | tecnico40  |
|                                                                | SI    | 57          | RWE           | PLATINO   | 99           | 08/04/2021 15:26:07 | 08/04/2022 15:26:07 | tecnico40  |
|                                                                | SI    | 64          | ERW           | PLATINO   | 99           | 08/04/2021 15:26:07 | 08/04/2022 15:26:07 | tecnico40  |
|                                                                | SI    | 74          | FSD           | PLATINO   | 99           | 08/04/2021 15:26:07 | 08/04/2022 15:26:07 | tecnico40  |
|                                                                | SI    | 74          | FSD           | PLATINO   | 99           | 08/04/2021 15:26:07 | 08/04/2022 15:26:07 | tecnico40  |
|                                                                | ei    | 74          |               | DI ATINO  | 00           | 09/04/2024 45-28-07 | 00/04/2022 15-28-07 | tooning 40 |
| 4                                                              |       |             |               |           |              |                     |                     |            |
| total registros:167                                            |       |             |               |           |              | Exportar            |                     |            |

### Luego le damos clic al botón "**Exportar**" con lo cual se genera el reporte siguiente en formato **Excel**.

| E 5-∂-∓                                                                                       |                                                              | Table Tools Query Tools                                                                                                    | Luis Augusto Silva Borre 🛛 🚇           | ) 🖬 – 🗗 🗙                        |
|-----------------------------------------------------------------------------------------------|--------------------------------------------------------------|----------------------------------------------------------------------------------------------------|----------------------------------------|----------------------------------|
| File Home Insert Page Layout                                                                  | t Formulas Data Review View Hel                              | p Acrobat Team Design Query                                                                                                    | Q Tell me what you want to do          | Q_ Share                         |
| Table Name: [관] Summarize with PivotT<br>Reporte_Recono<br>@ Resize Table<br>Properties Tools | Table Insert<br>Slicer Export Refresh<br>External Table Data | Header Row First Column Filter But Filter But Filter B | ton<br>Table Styles                    |                                  |
| A1 • : × ✓ f <sub>x</sub>                                                                     |                                                              |                                                                                                    |                                        | ^                                |
| A                                                                                             | B C D                                                        | E F G                                                                                                    | H I                                    | A                                |
| 1 AUTORIDAD AMBIENTAL 🝸 TIPO DE                                                               | LIBRO 💌 N DE LIBRO 💌 CC/NIT 💌 NOMBRE I                       | NDUSTRIA 💌 SUCURSAL 🛛 💌 DPTO 📑                                                                                                    | MUNICIPIO 🔽 NUMERO ACTO ADMINISTRATIVO | Verificador                      |
| 2 CORPOGUAJIRA Maderab                                                                        | ble 10 10000021 M & M S.A                                    | .S. 5290 5290 Manolo y Teo Maderas LA GUAJIRA                                                                                                    | VILLANUEVA 52                          | 290 1.1Cuenta con el salvocor    |
| 3 CORPOGUAJIRA Maderab                                                                        | ble 10 10000021 M & M S.A                                    | .S. 5290 5290 Manolo y Teo Maderas LA GUAJIRA                                                                                                    | A VILLANUEVA 52                        | 290 1.2 Los SUNL y/o las remis   |
| 4 CORPOGUAJIRA Maderab                                                                        | ble 10 10000021 M & M S.A                                    | .S. 5290 5290 Manolo y Teo Maderas LA GUAJIRA                                                                                                    | A VILLANUEVA 52                        | 290 1.3 La sumatoria del volu    |
| 5 CORPOGUAJIRA Maderab                                                                        | ble 10 10000021 M & M S.A                                    | .S. 5290 5290 Manolo y Teo Maderas LA GUAJIRA                                                                                                    | A VILLANUEVA 52                        | 290 1.4 La vigencia de los SUN   |
| 6 CORPOGUAJIRA Maderab                                                                        | ble 10 10000021 M & M S.A                                    | .S. 5290 5290 Manolo y Teo Maderas LA GUAJIRA                                                                                                    | A VILLANUEVA 52                        | 290 1.5 Los SUNL y/o de las re   |
| 7 CORPOGUAJIRA Maderab                                                                        | ble 10 10000021 M & M S.A                                    | .S. 5290 5290 Manolo y Teo Maderas LA GUAJIRA                                                                                                    | VILLANUEVA 52                          | 290 1.6 La empresa forestal se   |
| 8 CORPOGUAJIRA Maderab                                                                        | ble 10 10000021 M & M S.A                                    | .S. 5290 5290 Manolo y Teo Maderas LA GUAJIRA                                                                                                    | VILLANUEVA 52                          | 290 1.7 (a) Los productos del l  |
| 9 CORPOGUAJIRA Maderab                                                                        | ble 10 10000021 M & M S.A                                    | .S. 5290 5290 Manolo y Teo Maderas LA GUAJIRA                                                                                                    | A VILLANUEVA 52                        | 290 1.7 (b) Los productos del l  |
| 10 CORPOGUAJIRA Maderab                                                                       | ble 10 10000021 M & M S.A                                    | .S. 5290 5290 Manolo y Teo Maderas LA GUAJIRA                                                                                                    | VILLANUEVA 52                          | 290 1.7 (c) Los productos de b   |
| 11 CORPOGUAJIRA Maderab                                                                       | ble 10 10000021 M & M S.A                                    | .S. 5290 5290 Manolo y Teo Maderas LA GUAJIRA                                                                                                    | A VILLANUEVA 52                        | 290 1.7 (d) Los productos de b   |
| 12 CORPOGUAJIRA Maderab                                                                       | ble 10 10000021 M & M S.A                                    | .S. 5290 5290 Manolo y Teo Maderas LA GUAJIRA                                                                                                    | A VILLANUEVA 52                        | 290 1.8 Los productos cuentar    |
| 13 CORPOGUAJIRA Maderab                                                                       | ble 10 10000021 M & M S.A                                    | .S. 5290 5290 Manolo y Teo Maderas LA GUAJIRA                                                                                                    | VILLANUEVA 52                          | 290 2.1 (a) Los productos alma   |
| 14 CORPOGUAJIRA Maderab                                                                       | ble 10 10000021 M & M S.A                                    | .S. 5290 5290 Manolo y Teo Maderas LA GUAJIRA                                                                                                    | VILLANUEVA 52                          | 290 2.1 (b) Los productos alma   |
| 15 CORPOGUAJIRA Maderab                                                                       | ble 10 10000021 M & M S.A                                    | .S. 5290 5290 Manolo y Teo Maderas LA GUAJIRA                                                                                                    | A VILLANUEVA 52                        | 290 2.2 Se realiza marcación c   |
| 16 CORPOGUAJIRA Maderab                                                                       | ble 10 10000021 M & M S.A                                    | .S. 5290 5290 Manolo y Teo Maderas LA GUAJIRA                                                                                                    | VILLANUEVA 52                          | 290 2.3 a) Realiza clasificaciór |
| 17 CORPOGUAJIRA Maderab                                                                       | ble 10 10000021 M & M S.A                                    | .S. 5290 5290 Manolo y Teo Maderas LA GUAJIRA                                                                                                    | VILLANUEVA 52                          | 290 2.3 b) Realiza clasificaciór |
| 18 CORPOGUAJIRA Maderab                                                                       | ble 10 10000021 M & M S.A                                    | .S. 5290 5290 Manolo y Teo Maderas LA GUAJIRA                                                                                                    | VILLANUEVA 52                          | 290 3.1 El Libro de Operacione   |
| 19 CORPOGUAJIRA Maderab                                                                       | ble 10 10000021 M & M S.A                                    | .S. 5290 5290 Manolo y Teo Maderas LA GUAJIRA                                                                                                    | VILLANUEVA 52                          | 290 3.10 El responsable de las   |
| 20 CORPOGUAJIRA Maderab                                                                       | ble 10 10000021 M & M S.A                                    | .S. 5290 5290 Manolo y Teo Maderas LA GUAJIRA                                                                                                    | VILLANUEVA 52                          | 290 3.2 El Libro de Operacione   |
| 21 CORPOGUAJIRA Maderab                                                                       | ble 10 10000021 M & M S.A                                    | .S. 5290 5290 Manolo v Teo Maderas LA GUAJIRA                                                                                                    | VILLANUEVA 52                          | 290 3.3 El Libro de Operacione   |

| B 5 + ♂ + ∓ Book10 - Excel                                                                                                    |                                     | Table Too        | ls Query Tools                | -                                                                                                    | Luis Augusto Silva Borre 🛛 🔼 | <u> </u>              | ×   |
|----------------------------------------------------------------------------------------------------|-------------------------------------|------------------|-------------------------------|----------------------------------------------------------------------------------------------------|------------------------------|-----------------------|-----|
| File Home Insert Page Layout Formulas Data Review View Help Ac                                                                                                    | robat                               | Team Design      | Query Ç                       | ? Tell me what you want                                                                                                    | to do                        | P₄ Sha                | are |
| Table Name:     Image: Summarize with PivotTable     Image: Summarize with PivotTable     Image: Summarize with PivotTable       Reporte_Reconco     Image: Summarize with PivotTable     Image: Summarize with PivotTable     Image: Summarize with PivotTable       Image: Summarize with PivotTable     Image: Summarize with PivotTable     Image: Summarize with PivotTable       Image: Summarize with PivotTable     Image: Summarize with PivotTable     Image: Summarize with PivotTable       Image: Summarize with PivotTable     Image: Summarize with PivotTable     Image: Summarize with PivotTable       Image: Summarize with PivotTable     Image: Summarize with PivotTable     Image: Summarize with PivotTable       Image: Summarize with PivotTable     Image: Summarize with PivotTable     Image: Summarize with PivotTable       Image: Summarize with PivotTable     Image: Summarize with PivotTable     Image: Summarize with PivotTable       Image: Summarize with PivotTable     Image: Summarize with PivotTable     Image: Summarize with PivotTable       Image: Summarize with PivotTable     Image: Summarize with PivotTable     Image: Summarize with PivotTable       Image: Summarize with PivotTable     Image: Summarize with PivotTable     Image: Summarize with PivotTable       Image: Summarize with PivotTable     Image: Summarize with PivotTable     Image: Summarize with PivotTable       Image: Summarize with PivotTable     Image: Summarize with PivotTable     Image: Summarize with PivotTable | leader Rov<br>otal Row<br>anded Rov | v 📄 First Column | n 🗹 Filter Butto<br>n<br>umns | n and a second second sec |                              |                       |     |
| Properties Tools External Table Data                                                                                                    |                                     | Table Style Opti | ions                          |                                                                                                    | Table Styles                 |                       | ~   |
| A1 • : × ✓ &                                                                                                    |                                     |                  |                               |                                                                                                    |                              |                       | ^   |
| J                                                                                                    | к                                   | L                | М                             | N                                                                                                    | P                            | Q                     |     |
| 1 Verificador                                                                                                    | Valor •                             | Ponderacion      | Observaciones                 | Categoría 💌 Califica                                                                                                    | ción 💌 FECHA EXPEDICION      | 🕶 FECHA VENCIMIENTO 📘 | -   |
| 2 1.1Cuenta con el salvoconducto único nacional en línea (SUNL) para la movilización despecín                                                                                                    | n SI                                | 4                | FSD                           | PLATINO                                                                                                    | 99 08/04/2021 15:26:07       | 08/04/2022 15:26:07   |     |
| 3 1.2 Los SUNL y/o las remisiones de movilización se encuentran relacionados en el libro de o                                                                                                    | ¢ SI                                | 10               |                               | PLATINO                                                                                                    | 99 08/04/2021 15:26:07       | 08/04/2022 15:26:07   |     |
| 4 1.3 La sumatoria del volumen registrado en los SUNL γ/ο en las remisiones de movilización,                                                                                                    | SI                                  | 18               |                               | PLATINO                                                                                                    | 99 08/04/2021 15:26:07       | 08/04/2022 15:26:07   |     |
| 5 1.4 La vigencia de los SUNL y/o de las remisiones de movilización encontrados en la empres                                                                                                    | a SI                                | 28               |                               | PLATINO                                                                                                    | 99 08/04/2021 15:26:07       | 08/04/2022 15:26:07   |     |
| 6 1.5 Los SUNL y/o de las remisiones de movilización encontrados en el sitio deben ser origina                                                                                                    | a SI                                | 38               |                               | PLATINO                                                                                                    | 99 08/04/2021 15:26:07       | 08/04/2022 15:26:07   |     |
| 7 1.6 La empresa forestal se encuentra ubicada en la ruta establecida en los SUNL y/o de las re                                                                                                    | SI                                  | 42               |                               | PLATINO                                                                                                    | 99 08/04/2021 15:26:07       | 08/04/2022 15:26:07   |     |
| 8 1.7 (a) Los productos del bosque natural adquiridos provienen de áreas de aprovechamiente                                                                                                    | c SI                                | 50               | HOLA                          | PLATINO                                                                                                    | 99 08/04/2021 15:26:07       | 08/04/2022 15:26:07   |     |
| 9 1.7 (b) Los productos del bosque natural adquiridos provienen de áreas de aprovechamient                                                                                                    | c SI                                | 57               | RWE                           | PLATINO                                                                                                    | 99 08/04/2021 15:26:07       | 08/04/2022 15:26:07   |     |
| 10 1.7 (c) Los productos de bosque natural adquiridos provienen de áreas de aprovechamiento                                                                                                    | SI                                  | 64               | ERW                           | PLATINO                                                                                                    | 99 08/04/2021 15:26:07       | 08/04/2022 15:26:07   |     |
| 11 1.7 (d) Los productos de bosque natural adquiridos provienen de áreas de aprovechamiento                                                                                                    | SI                                  | 74               | FSD                           | PLATINO                                                                                                    | 99 08/04/2021 15:26:07       | 08/04/2022 15:26:07   |     |
| 12 1.8 Los productos cuentan con marcación desde su origen.                                                                                                    | SI                                  | 74               | FSD                           | PLATINO                                                                                                    | 99 08/04/2021 15:26:07       | 08/04/2022 15:26:07   |     |
| 13 2.1 (a) Los productos almacenados están separados por especie                                                                                                    | SI                                  | 74               |                               | PLATINO                                                                                                    | 99 08/04/2021 15:26:07       | 08/04/2022 15:26:07   |     |
| 14 2.1 (b) Los productos almacenados están separados por especie y producto                                                                                                    | SI                                  | 74               |                               | PLATINO                                                                                                    | 99 08/04/2021 15:26:07       | 08/04/2022 15:26:07   |     |
| 15 2.2 Se realiza marcación de productos                                                                                                    | SI                                  | 74               |                               | PLATINO                                                                                                    | 99 08/04/2021 15:26:07       | 08/04/2022 15:26:07   |     |
| 16 2.3 a) Realiza clasificación de los desperdicios del proceso de transformacion.                                                                                                    | SI                                  | 74               |                               | PLATINO                                                                                                    | 99 08/04/2021 15:26:07       | 08/04/2022 15:26:07   |     |
| 17 2.3 b) Realiza clasificación y aprovechamiento (reutilización y venta) de los desperdicios.                                                                                                    | SI                                  | 74               |                               | PLATINO                                                                                                    | 99 08/04/2021 15:26:07       | 08/04/2022 15:26:07   |     |
| 18 3.1 El Libro de Operaciones está registrado ante la autoridad ambiental competente.                                                                                                    | SI                                  | 74               |                               | PLATINO                                                                                                    | 99 08/04/2021 15:26:07       | 08/04/2022 15:26:07   |     |
| 19 3.10 El responsable de las actividades de transformación tiene documentado y demuestra e                                                                                                    | ISI                                 | 89               | HOLA                          | PLATINO                                                                                                    | 99 08/04/2021 15:26:07       | 08/04/2022 15:26:07   |     |
| 20 3.2 El Libro de Operaciones contiene la fecha de la operación que se registra?                                                                                                    | SI                                  | 74               |                               | PLATINO                                                                                                    | 99 08/04/2021 15:26:07       | 08/04/2022 15:26:07   |     |
| 21 3.3 El Libro de Operaciones contiene el volumen. peso o cantidad de madera recibida por es                                                                                                    | SI                                  | 74               |                               | PLATINO                                                                                                    | 99 08/04/2021 15:26:07       | 08/04/2022 15:26:07   | -   |
| Reporte Reconocimiento Detallad Sheet1                                                                                                    |                                     |                  |                               |                                                                                                    |                              |                       | F   |

#### Información Importante

Es posible que al hacer clic en el botón "**Exportar**" se muestre la hoja **Excel** de la siguiente manera.

| <b>₽</b> 5-                                                                                                    | <i>∂</i> * =   |                |              |            |           |                      |                     |                          | Repor     | te de Inventar                | io_4_5_2021            | (1).csv - Ex            | cel                                   | -                |            | Luis A      | ugusto Silva B                 | orre 🕼                                   | Ē                                | - 0        | ×            |
|----------------------------------------------------------------------------------------------------|----------------|----------------|--------------|------------|-----------|----------------------|---------------------|--------------------------|-----------|-------------------------------|------------------------|-------------------------|---------------------------------------|------------------|------------|-------------|--------------------------------|------------------------------------------|----------------------------------|------------|--------------|
| File H                                                                                                    | Home In        | sert Pag       | e Layout     | Formulas   | s Data    | Revi                 | iew \               | ∕iew H                   | elp Aci   | robat Tea                     | m Ç                    | Tell me wha             | it you want to                        | o do             |            |             |                                |                                          |                                  | ۶          | )<br>+ Share |
| Paste<br>Clipboard                                                                                                    | Calibri<br>B I | u + I⊞<br>Font | 11 · · · · · | A* A* ≡    |           | ≫~-<br>€≣ ⊅≣<br>Alig | 환 W<br>코 머<br>nment | 'rap Text<br>Ierge & Cer | nter +    | General<br>\$ - % *<br>Number | +<br>€.0 00<br>.00 →.0 | Condition<br>Formatting | al Format as<br>g * Table *<br>Styles | Cell<br>Styles * | Insert De  | elete Forma | t<br>✓ Auto<br>Fill •<br>Clear | Sum • A<br>Z<br>Sol<br>• Filt<br>Editing | ▼<br>t & Find &<br>er * Select * | Sensitivi  | ty           |
| A1 • : × ✓ A<br>AUTORIDAD AMBIENTAL; "TIPO DE LIBRO"; "N DE LIBRO"; "CC/nit"; "NOMBRE INDUSTRIA"; "SUCURSAL"; "Dpto"; "MNCPIO"; "ESPECIE (Nombre cientifico)"; "Clase producto"; "Tipo<br>Producto"; "Nivel transformacion"; "UNIDAD DE MEDIDA"; "saldo a la fecha"; "FECHA SALDO"; "LIBRO BLOQUEADO"; "FECHA LIBRO BLOQUEADO" |                |                |              |            |           |                      |                     |                          |           |                               |                        | po ^                    |                                       |                  |            |             |                                |                                          |                                  |            |              |
| A                                                                                                    | В              | С              | D            | E          | F         |                      | G                   | н                        | 1         | J                             | К                      | L                       | м                                     | N                | 0          | Р           | Q                              | R                                        | S                                | т          | U 🔺          |
| 1 AUTORI                                                                                                    | DAD AMBIE      | NTAL;"TIP      | O DE LIBRO   | O";"N DE L | IBRO";"C  | C/nit";"             | NOMBR               | E INDUST                 | RIA";"SUC | URSAL";"Dp                    | to";"MNC               | PIO";"ESPE              | CIE (Nomb                             | re cientifi      | co)";"Clas | e producto  | ";"Tipo Pro                    | ducto";"Ni                               | vel transfo                      | rmacion";' | UNID/        |
| 2 CAR;"M                                                                                                    | ad 50";"05/    | 04/2021 17     | :58:33";"N   | 10";""     |           |                      |                     |                          |           |                               |                        |                         |                                       |                  |            |             |                                |                                          |                                  |            |              |
| 3 CAR;"M                                                                                                    | ad 09";"05/    | 04/2021 17     | :58:33";"N   | 10";""     |           |                      |                     |                          |           |                               |                        |                         |                                       |                  |            |             |                                |                                          |                                  |            |              |
| 4 CAR;"No                                                                                                    | 0 00";"05/     | 04/2021 17     | :58:33";"S   | I";"31/03/ | 2021 0:00 | :00"                 |                     |                          |           |                               |                        |                         |                                       |                  |            |             |                                |                                          |                                  |            |              |
| 5 CAR;"No                                                                                                    | 0 N 00";"05/   | 04/2021 17     | :58:33";"S   | I";"31/03/ | 2021 0:00 | :00"                 |                     |                          |           |                               |                        |                         |                                       |                  |            |             |                                |                                          |                                  |            |              |
| 6 CAR;"M                                                                                                    | ad 43";"05/    | 04/2021 17     | :58:33";"N   | 10";""     |           |                      |                     |                          |           |                               |                        |                         |                                       |                  |            |             |                                |                                          |                                  |            |              |
| 7 CAR;"M                                                                                                    | ad 00";"05/    | 04/2021 17     | :58:33";"N   | 10";""     |           |                      |                     |                          |           |                               |                        |                         |                                       |                  |            |             |                                |                                          |                                  |            |              |
| 8 CAR;"M                                                                                                    | ad 00";"05/    | 04/2021 17     | :58:33";"N   | 10";""     | _         |                      |                     |                          |           |                               |                        |                         |                                       |                  |            |             |                                |                                          |                                  |            | -            |
| 9                                                                                                    |                |                | _            |            |           |                      |                     |                          |           |                               |                        |                         |                                       |                  |            |             |                                |                                          |                                  |            |              |
| 10                                                                                                    |                |                | -            |            |           |                      |                     |                          |           |                               |                        |                         |                                       |                  |            |             |                                |                                          |                                  |            |              |
| 11                                                                                                    |                |                |              |            |           |                      |                     |                          |           |                               |                        |                         |                                       |                  |            |             | _                              |                                          |                                  |            |              |
| 12                                                                                                    |                |                |              |            |           |                      |                     |                          |           |                               |                        |                         |                                       |                  |            |             |                                |                                          |                                  |            |              |
| 13                                                                                                    |                |                | -            |            |           |                      |                     |                          |           |                               |                        |                         |                                       |                  |            |             |                                |                                          |                                  |            |              |
| 15                                                                                                    |                |                |              |            |           | -                    |                     |                          |           |                               |                        |                         |                                       |                  |            |             |                                |                                          |                                  |            |              |
| 16                                                                                                    |                |                |              |            |           | _                    |                     |                          |           |                               |                        |                         |                                       |                  |            |             |                                |                                          |                                  |            |              |
| 17                                                                                                    |                |                |              |            |           |                      |                     |                          |           |                               |                        |                         |                                       |                  |            |             |                                |                                          |                                  |            |              |
| 18                                                                                                    |                |                |              |            |           |                      |                     |                          |           |                               |                        |                         |                                       |                  |            |             |                                |                                          |                                  |            |              |
| 19                                                                                                    |                |                |              |            |           |                      |                     |                          |           |                               |                        |                         |                                       |                  |            |             |                                |                                          |                                  |            |              |
| 20                                                                                                    |                |                |              |            |           |                      |                     |                          |           |                               |                        |                         |                                       |                  |            |             |                                |                                          |                                  |            |              |
| 21                                                                                                    |                |                |              | -          |           |                      |                     |                          |           |                               |                        |                         |                                       |                  |            |             |                                |                                          |                                  |            | ¥            |
| 8 E.                                                                                                    | Repo           | rte de Inve    | ntario_4_9   | 5_2021     | $\oplus$  |                      |                     |                          |           |                               |                        |                         | : 4                                   |                  |            |             |                                |                                          |                                  |            | F            |

Para solucionar esto Excel nos proporciona una forma siguiendo los siguientes pasos:

- 1) Abre **Excel** y crea un nuevo libro.
- 2) Ve a la pestaña Datos y haz clic sobre la opción "Desde un archivo de texto".

| 8 5                          | ) e 1                        | • =                      |                          | 9        | Libro1 -              | Excel     |         | Mike                       | - 0 ×                      |           |              |      |
|------------------------------|------------------------------|--------------------------|--------------------------|----------|-----------------------|-----------|---------|----------------------------|----------------------------|-----------|--------------|------|
| Archivo                      | nicio Insert                 | ar Dise                  | ño de página             | Fórmulas | Datos                 | Revis     | sar     | Vista ACRC                 | DBAT Q I                   | ndicar    | A Compa      | rtir |
| Obtener datos<br>externos *  | Nueva<br>consulta *          |                          | tualizar<br>todo *       | 2↓<br>⊼↓ | Z A<br>A Z<br>Ordenar | Filtro    | N 101 N | Herramientas<br>de datos * | Análisis de<br>hipótesis * | Previsión | Esquema<br>* |      |
|                              | Obtener y transf             | formar                   | Conexiones               |          | Ordenary              | y filtrar |         |                            | Previsi                    | ón        |              | ^    |
|                              |                              | 4                        |                          |          |                       |           |         |                            |                            |           |              | ~    |
| Desde Desde<br>Access la web | Desde un<br>archivo de texto | Desde otras<br>fuentes * | Conexiones<br>existentes | E        | 11                    | F         | G       | н                          | -                          | -         | J            |      |
|                              | Obtener datos                | externos                 |                          | _        | _                     | -         | 10      | 1 2 2                      | KN                         | 1000      |              |      |
| 3                            |                              |                          |                          |          |                       |           | -       |                            |                            |           |              |      |

**3)** Saldrá una ventana de explorador para buscar y seleccionar el archivo de extensión **CSV** que queremos abrir. Tras elegirlo haz clic en **"Importar"**.

Inmediatamente después nos saltará el **"Asistente para importar texto"** para guiarnos en el proceso de importación y conversión de los datos a nuestro libro de **Excel**.

4) Seleccionamos la opción "Delimitados". Hecho esto haz clic en Siguiente.

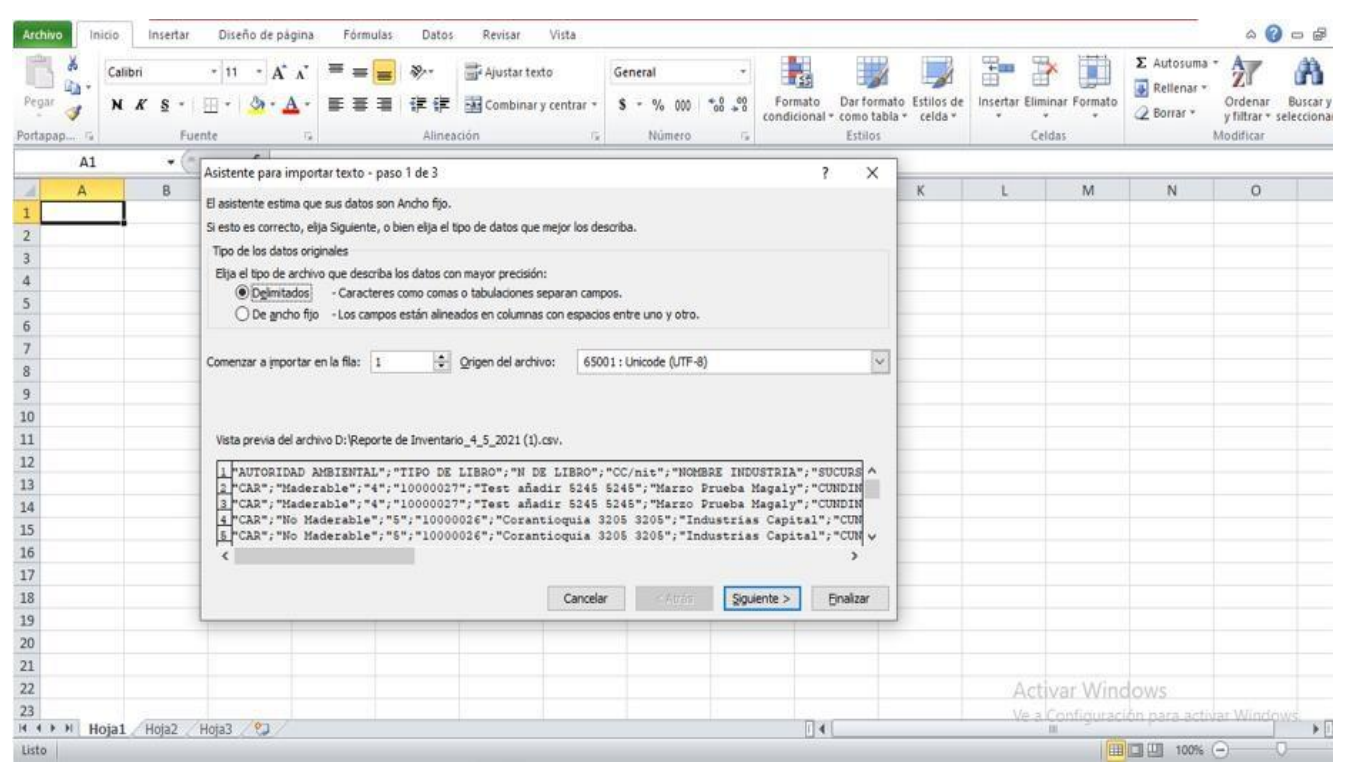

5) Llegamos al paso más importante, donde elegimos el **Separador**, selecciona en **Separadores** la opción **Punto y coma (;)** y por fin podemos ver las columnas como debería ser. Pulsa ahora el botón **Siguiente**.

| Archivo Inicio Insertar                                                                                                    | Diseño de página Fórmulas Datos                                                                             | Revisar Vista                                                                                                    |                                                                                                    |                               |                             | ف 🕜 📼 🖬                                   |
|----------------------------------------------------------------------------------------------------|----------------------------------------------------------------------------------------------------|----------------------------------------------------------------------------------------------------|----------------------------------------------------------------------------------------------------|-------------------------------|-----------------------------|-------------------------------------------|
| Desde Desde De otras<br>Access web                                                                                                    | Conexiones<br>existentes<br>Conexiones<br>Actualizar<br>todo - See Editar vinculos                          | 21 22<br>21 Ordenar<br>Filtro<br>Volver a aplicar<br>Vavanzadas                                                                               | Texto en Quitar Validación columnas duplicados de datos *                                                           | Consolidar Análisis<br>Y si ~ | Agrupar Desagrupar Subtotal | ●를 Mostrar detaile<br>''를 Ocuitar detaile |
| Obtener datos externo                                                                                                    | is Conexiones                                                                                               | Orgenar y hitrar                                                                                                    | Pierramientas de                                                                                                    | Datos                         | Esquema                     | a la la la la la la la la la la la la la  |
| AI +                                                                                                    | Asistente para importar texto + paso 2 de 3                                                                 |                                                                                                    | ? X                                                                                                    | AL ; Upto ; MING              | PIO ; ESPECIE (Nombre cie   | ntificoj ; Clase                          |
| AUTORIDAD         AMBIENTAL           CAR; "Mader. 50"; "05/04/         CAR; "Mader. 09"; "05/04/           CAR; "No Mai 00"; "05/04/         CAR; "No Mai 00"; "05/04/           CAR; "No Mai 00"; "05/04/         CAR; "No Mai 00"; "05/04/           CAR; "No Mai 00"; "05/04/         CAR; "Mader. 00"; "05/04/ | Separadores  Tabulación  Dunto y coma  Considerar separadores  Calificador de tegto:  Qtro:                 | contenutos en los datos. Se puede ver como car<br>consecutivos como uno solo                                                                  | nda el texto en la vista previa.                                                                                    | nbre cientifico)";            | "Clase producto";"Tipo Prod | lucto";"Nivel transforr                   |
| 8 CAR;"Mader: 00";"05/04/<br>9                                                                                                    | Vista previa de los datos                                                                                   |                                                                                                    |                                                                                                    |                               |                             |                                           |
| 11                                                                                                    |                                                                                                    |                                                                                                    |                                                                                                    |                               |                             |                                           |
| 2<br>13<br>14<br>15                                                                                                    | AUTORIDAD AMBIENTAL TIPO DE LIBRO<br>LAR Maderable<br>LAR Maderable<br>LAR No Maderable<br>LAR No Maderable | N DE LIBRO CC/nit NOMBRE INDUST<br>4 10000027 Test añadir 8<br>4 10000027 Test añadir 8<br>5 10000026 Corantioquia<br>6 10000026 Corantioquia | TRIA SUCURSAL ^<br>5245 5245 Marzo Prueb<br>5245 5245 Marzo Prueb<br>3205 3205 Industrias<br>3205 3205 Industrias v |                               |                             |                                           |
| 16                                                                                                    | ¢                                                                                                    |                                                                                                    | >                                                                                                    | -                             |                             |                                           |
| 17                                                                                                    |                                                                                                    | Concelar Abria                                                                                                    | Cinciente > Einslaw                                                                                                 |                               |                             |                                           |
| 19                                                                                                    |                                                                                                    | CanObdr < Alijas                                                                                                    | Solucine > Cuartas                                                                                                  |                               |                             |                                           |
| 20                                                                                                    |                                                                                                    |                                                                                                    |                                                                                                    |                               |                             |                                           |
| 22                                                                                                    |                                                                                                    |                                                                                                    |                                                                                                    |                               | Activar Windows             |                                           |
| 23<br>II I I Reporte de Inven                                                                                                    | tario 4 5 2021 🖉                                                                                            |                                                                                                    | 04                                                                                                    |                               | Ve a Configuración para     | activar Windows                           |

**6)** Llegamos a la pantalla que permite seleccionar cada columna y establecer el formato de los datos, pero aquí solo deja la opción por defecto **General** y pulsa el botón **Finalizar.** 

| Archivo Inicio Insertar                                                                                                    | Diseño de página Fórmulas Datos                                                                                                    | Revisar Vista                                                                                                    |                                                                                                    |                              |                                        | ھ 🕝 🗗 ۵                                  |
|----------------------------------------------------------------------------------------------------|----------------------------------------------------------------------------------------------------|----------------------------------------------------------------------------------------------------|----------------------------------------------------------------------------------------------------|------------------------------|----------------------------------------|------------------------------------------|
| Desde Desde Desde De otras<br>Access web texto fuentes *<br>Obtener datos extern                                                                                                    | Conexiones<br>existentes<br>os                                                                                                    | ↓ 2 X<br>↓ Ordenar<br>↓ Ordenar<br>↓ Ordenar<br>↓ Ordenar y filtra<br>↓ Ordenar y filtra                                 | Texto en Quitar Validación<br>columnas duplicados de datos -<br>Herramientas de d                                           | Consolidar Análisis<br>Ysi + | Agrupar Desagrupar Subtotal<br>Esquema | Mostrar detaile<br>Ocultar detaile<br>7a |
| A1 + (*)                                                                                                    | Asistente para importar texto - paso 3 de 3                                                                                                    |                                                                                                    | ? X                                                                                                    | "AL";"Dpto";"MNCP            | IO";"ESPECIE (Nombre cienti            | fico)";"Clase                            |
| A B                                                                                                    |                                                                                                    | 1. 1                                                                                                    |                                                                                                    | K L                          | M N                                    | 0                                        |
| AUTORIDAD AMBIENTAL           CAR;"Mader.50";"05/04/           CAR;"No Mai00";"05/04/           CAR;"No Mai00";"05/04/           CAR;"No Mai00";"05/04/           CAR;"Na der.09";"05/04/           CAR;"Mader.00";"05/04/           CAR;"Mader.00";"05/04/           CAR;"Mader.00";"05/04/           CAR;"Mader.00";"05/04/           10           11           12           13           14           15 | General     General     G | eneral <u>Seneral</u> <u>Seneral</u><br>DE LIBRO CC/nit NOHERS INDUST<br>10000027 Test añadir 5<br>10000027 Corantioquia | Nores de fechas en fechas y todos<br>TRIA SUCURSAL<br>245 5245 Marro Prueb<br>245 5245 Industrias<br>3205 3205 Industrias v | nbre cientifico)";"C         | lase producto";"Tipo Produc            | to";"Nivel transform                     |
| 16                                                                                                    | <                                                                                                    |                                                                                                    | >                                                                                                    | -                            |                                        |                                          |
| 19                                                                                                    |                                                                                                    | Cancelar / Atrác                                                                                                    | Finalize                                                                                                    |                              |                                        |                                          |
| 19                                                                                                    | e                                                                                                    | Cancia Algas                                                                                                    | Undizar                                                                                                    |                              |                                        |                                          |
| 20                                                                                                    |                                                                                                    |                                                                                                    |                                                                                                    |                              |                                        |                                          |
| 21                                                                                                    |                                                                                                    |                                                                                                    |                                                                                                    |                              |                                        |                                          |
| 22                                                                                                    |                                                                                                    |                                                                                                    |                                                                                                    |                              | Activar Windows                        |                                          |
| 23                                                                                                    |                                                                                                    |                                                                                                    |                                                                                                    |                              | /e a Confinuración para ac             | tivar Windows                            |
| Reporte de Inven                                                                                                    | tario_4_5_2021 / 🞾                                                                                                    |                                                                                                    |                                                                                                    |                              |                                        |                                          |
| uato                                                                                                    |                                                                                                    |                                                                                                    |                                                                                                    |                              |                                        |                                          |

7) Puedes ahora ver el reporte de una manera más entendible.

| <b>⊟</b> 5-∂-                                                 | ÷                                                        |                                  | Book2 - Ex     | cel                                                                                   |            |                                        | Table Tools Query                                              | Tools                         | A                       | Luis Augusto Silva Borre    | b – D         | ×       |
|---------------------------------------------------------------|----------------------------------------------------------|----------------------------------|----------------|---------------------------------------------------------------------------------------|------------|----------------------------------------|----------------------------------------------------------------|-------------------------------|-------------------------|-----------------------------|---------------|---------|
| File Home                                                     | Insert Page La                                           | yout Formulas                    | Data Review    | w View                                                                                | Help A     | Acrobat T                              | eam Design Qu                                                  | ery Q 1                       | fell me what you want t | o do                        | ×             | 2 Share |
| Table Name:<br>Reporte_Salidas_<br>Resize Table<br>Properties | Summarize with P<br>Remove Duplicate<br>Convert to Range | PivotTable s<br>Insert<br>Slicer | Export Refresh | <ul> <li>Properties</li> <li>Open in B</li> <li>Unlink</li> <li>Table Data</li> </ul> | rowser     | Header Row<br>Total Row<br>Banded Rows | First Column  Last Column  Banded Columns  Table Style Options | Filter Button                 |                         | Table Styles                |               | * *     |
| A1 *                                                          | i × × \$                                                 | k                                |                |                                                                                       |            |                                        |                                                                |                               |                         |                             |               | ^       |
| 4                                                             | А                                                        | В                                | С              | D                                                                                     | E          | E                                      | F                                                              | G                             | н                       | 1                           | J             |         |
| 1 NombreAuto                                                  | ridadAmbiental 💌                                         | TipoLibro 💌                      | N DE LIBRO 💌   | CC/NIT -                                                                              | NombreInd  | lustria 🛛 💌                            | Sucursal                                                       | <ul> <li>Departame</li> </ul> | ento 💌 Municipio 🖻      | ESPECIE (Nombre cientifico) | CLASE product | o 🔽 Ti  |
| 2 AMVA                                                        |                                                          | No Maderable                     | 1              | 5000009                                                                               | Jhean Paul | 2 4225 4225                            | No maderable Mario                                             | ANTIOQUI                      | A SABANETA              | Terminalia catappa          | Frutos        | N       |
| 3 AMVA                                                        |                                                          | No Maderable                     | 1              | 5000009                                                                               | Jhean Paul | 2 4225 4225                            | No maderable Mario                                             | ANTIOQUI                      | A SABANETA              | Terminalia catappa          | Frutos        | N       |
| 4 AMVA                                                        |                                                          | No Maderable                     | 1              | 5000009                                                                               | Jhean Paul | 2 4225 4225                            | No maderable Mario                                             | ANTIOQUI                      | A SABANETA              | Terminalia catappa          | Frutos        | N       |
| 5 AMVA                                                        |                                                          | Aprovechamiento                  | 3              | 5000009                                                                               | Jhean Paul | 2 4225 4225                            | aprovechamiento mari                                           | ANTIOQUI                      | A SABANETA              | Guadua angustifolia         | Aserrado      | Bi      |
| 6 AMVA                                                        |                                                          | Aprovechamiento                  | 3              | 5000009                                                                               | Jhean Paul | 2 4225 4225                            | aprovechamiento mari                                           | ANTIOQUI                      | A SABANETA              | Guadua angustifolia         | Aserrado      | N       |
| 7 AMVA                                                        |                                                          | Aprovechamiento                  | 3              | 50000009                                                                              | Jhean Paul | 2 4225 4225                            | aprovechamiento mari                                           | ANTIOQUI                      | A SABANETA              | Thysanobotrya sp.           | Rollizo       | N       |
| 8 AMVA                                                        |                                                          | Aprovechamiento                  | 3              | 5000009                                                                               | Jhean Paul | 2 4225 4225                            | aprovechamiento mari                                           | ANTIOQUI                      | A SABANETA              | Guadua angustifolia         | Aserrado      | N       |
| 9 AMVA                                                        |                                                          | Aprovechamiento                  | 3              | 50000009                                                                              | Jhean Paul | 2 4225 4225                            | aprovechamiento mari                                           | ANTIOQUI                      | A SABANETA              | Myrocarpus sp.              | Rollizo       | N       |
| 10 AMVA                                                       |                                                          | Aprovechamiento                  | 3              | 5000009                                                                               | Jhean Paul | 2 4225 4225                            | aprovechamiento mari                                           | ANTIOQUI                      | A SABANETA              | Pinus tecunumanii           | Aserrado      | N       |
| 11 AMVA                                                       |                                                          | No Maderable                     | 1              | 5000009                                                                               | Jhean Paul | 2 4225 4225                            | No maderable Mario                                             | ANTIOQUI                      | A SABANETA              | Bulbophyllum microblepharor | n Leña        | N       |
| 12 AMVA                                                       |                                                          | No Maderable                     | 1              | 5000009                                                                               | Jhean Paul | 2 4225 4225                            | No maderable Mario                                             | ANTIOQUI                      | A SABANETA              | Thysanobotrya dubia         | Leña          | N       |
| 13                                                            |                                                          |                                  |                |                                                                                       |            |                                        |                                                                |                               |                         |                             |               |         |
| 14                                                            |                                                          |                                  |                |                                                                                       |            |                                        |                                                                |                               |                         |                             |               |         |
| 15                                                            |                                                          |                                  |                |                                                                                       |            |                                        |                                                                |                               |                         |                             |               |         |
| 16                                                            |                                                          |                                  |                |                                                                                       |            |                                        |                                                                |                               |                         |                             |               |         |
| 1/                                                            |                                                          |                                  |                |                                                                                       |            |                                        |                                                                |                               |                         |                             |               |         |
| 10                                                            |                                                          |                                  |                |                                                                                       |            |                                        |                                                                |                               |                         |                             |               |         |
| 19                                                            |                                                          |                                  |                |                                                                                       |            |                                        |                                                                |                               |                         |                             |               |         |
| 20                                                            |                                                          |                                  |                |                                                                                       |            |                                        |                                                                | -                             |                         |                             |               |         |
| ( )                                                           | Reporte Salidas_4_6                                      | 2021 Sheet1                      | $\oplus$       |                                                                                       | 14.        |                                        |                                                                |                               |                         |                             | .4.           | Þ       |